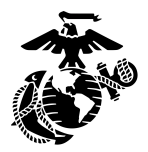

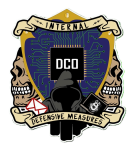

# Security Onion Sgt Uptmor,Connor,SSgt Caban,Richard Sgt Camp,Derrick

This document will serve as the guide to Security Onion installation and usage for operations.

| Overview                                      | 2  |
|-----------------------------------------------|----|
| Tools and Capabilities                        | 4  |
| Architecture                                  | 5  |
| Standalone                                    | 5  |
| Distributed                                   | 6  |
| Security Onion Installation                   | 7  |
| Troubleshooting SecOnion Browser: ERR_SSL_Key | 22 |
| Configuring the Security Onion Firewall       | 23 |
| Deploying the Elastic Agent                   | 25 |
| For Shop/Testing use:                         | 26 |
| For Customer use:                             | 26 |
| Enabling Alerts in Elastic                    | 28 |
| Enabling Playbook Alerts in Security Onion    | 31 |
| Adding Integrations                           | 32 |
| Security Onion Baselining                     | 33 |

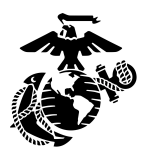

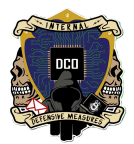

# Overview

Security Onion is a free and open platform built by defenders for defenders. It includes network visibility, host visibility, intrusion detection, honeypots, log management, and case management. Security Onion has been downloaded over 2 million times and is being used by security teams around the world to monitor and defend their enterprises.

https://Securityonion.net is the primary source for Security Onion media and online documentation.

The "Downloads" tab on the homepage of the website redirects to a Github portal containing the most current version of the SO .ISO file (Version 2.4 at the time this guide was written).

The ISO. file should be downloaded and verified on local media prior to any live application. An external hard drive containing this file, as well as any additional tools required by the team, is recommended bearing in mind that all tools and media will need to be replicated across both NIPR and SIPR enclaves. Additionally, forward deployed networks and many target environments will be operating on minimal bandwidth without access to a standard white-line. Attempting to update currently running services in these environments is not recommended and all steps should be taken to ensure that all software taken to the target environment is already configured with any and all recent changes.

For any questions about Security Onion, please refer to: "docs.securityonion.net/en/latest".

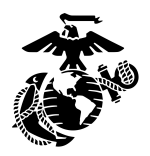

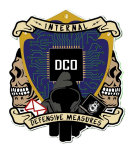

In the diagram below, we see Security Onion in a traditional enterprise network with a firewall, workstations, and servers. You can use Security Onion to monitor north/south traffic to detect an adversary entering an environment, establishing command-and-control (C2), or perhaps data exfiltration. You'll probably also want to monitor east/west traffic to detect lateral movement. As more and more of our network traffic becomes encrypted, it's important to fill in those blind spots with additional visibility in the form of endpoint telemetry. Security Onion can consume logs from your servers and workstations so that you can then hunt across all of your network and host logs at the same time.

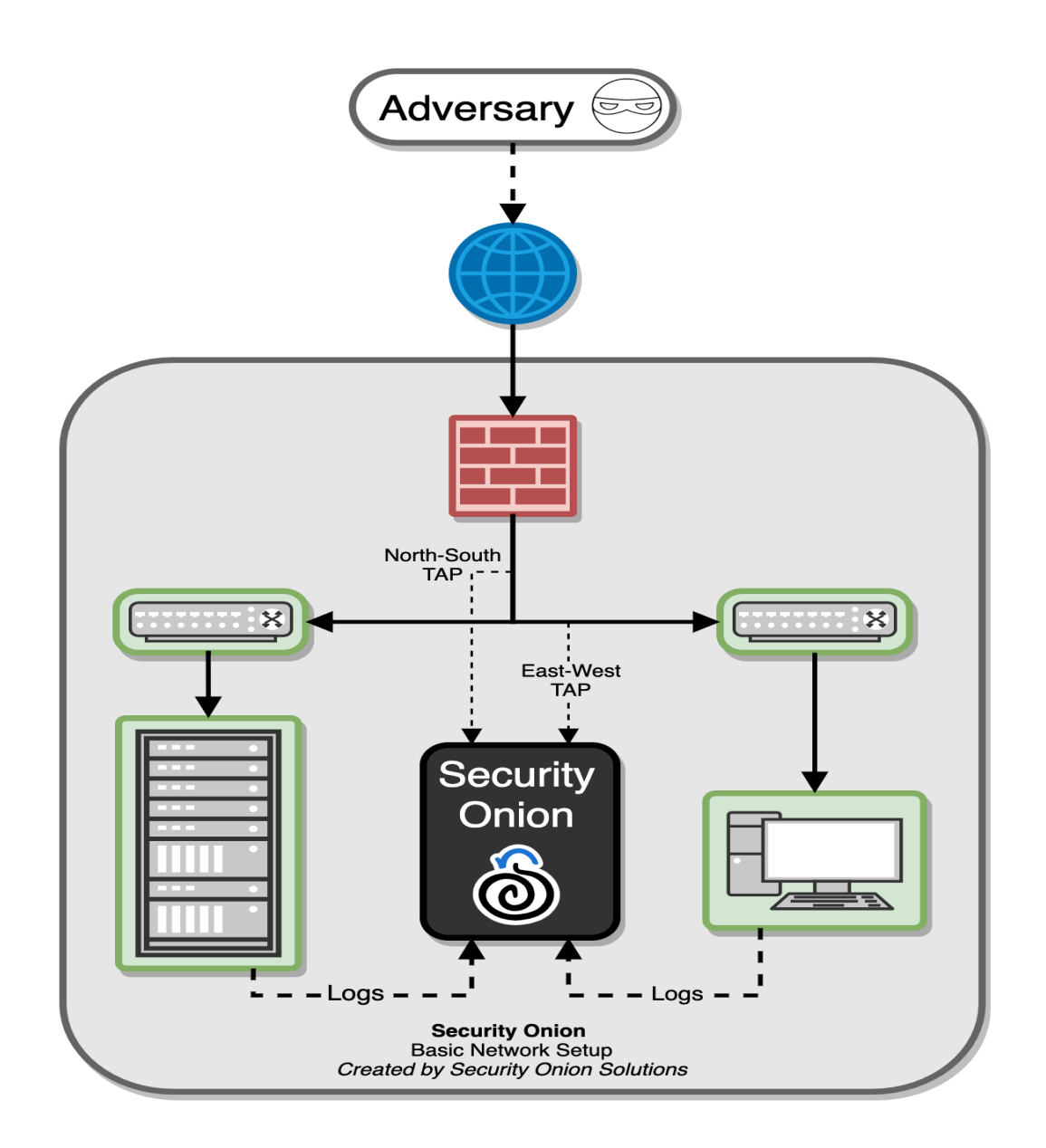

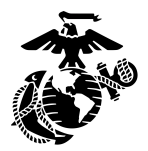

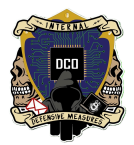

# **Tools and Capabilities**

- ATT&CK Visualize defensive coverage
- CyberChef Compress and decompress data
- Suricata Signature based detections
- Suricata Rich protocol metadata file extractor
- Zeek Rich protocol metadata file extractor
- Stenographer Full packet capture
- Strelka File analysis
- Elastic Agent Host visibility
- **OSquery** Live queries
- Elastic Fleet Centralized Management
- **OpenCanary** Intrusion detection honeypots

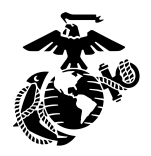

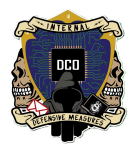

# Architecture

## Standalone

Standalone runs all components run on one box. However, instead of Elastic agents sending logs directly to Elasticsearch, it sends them to Logstash, which sends them to Redis for queuing. A second logstash pipeline pulls the logs out of Redis and sends them to ElasticSearch, where they are parsed and indexed. This type of deployment is best used for low throughput environments and is not as scalable as a distributed deployment.

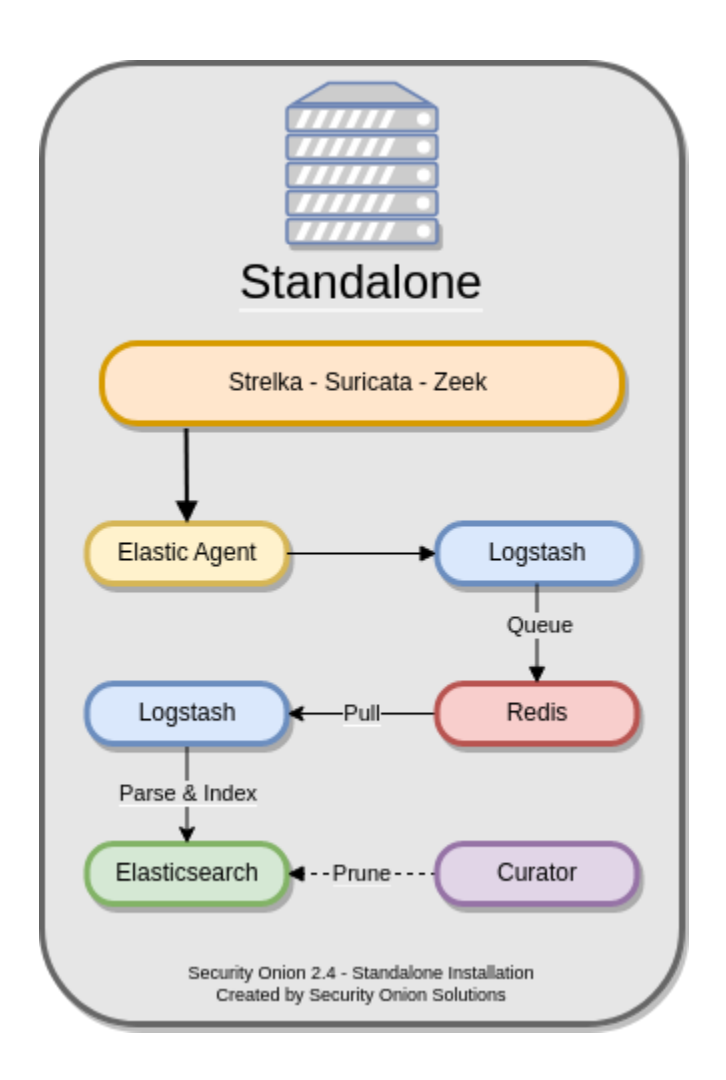

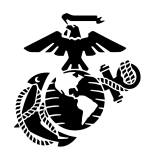

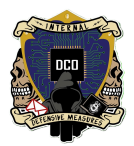

## Distributed

Standard distributed deployment includes a manager node, and one or more forward nodes running network sensor components, and one or more search nodes running Elastic search components. This architecture may cost more upfront, but it provides for greater scalability and performance, as you can simply add more nodes to handle more traffic or log sources.

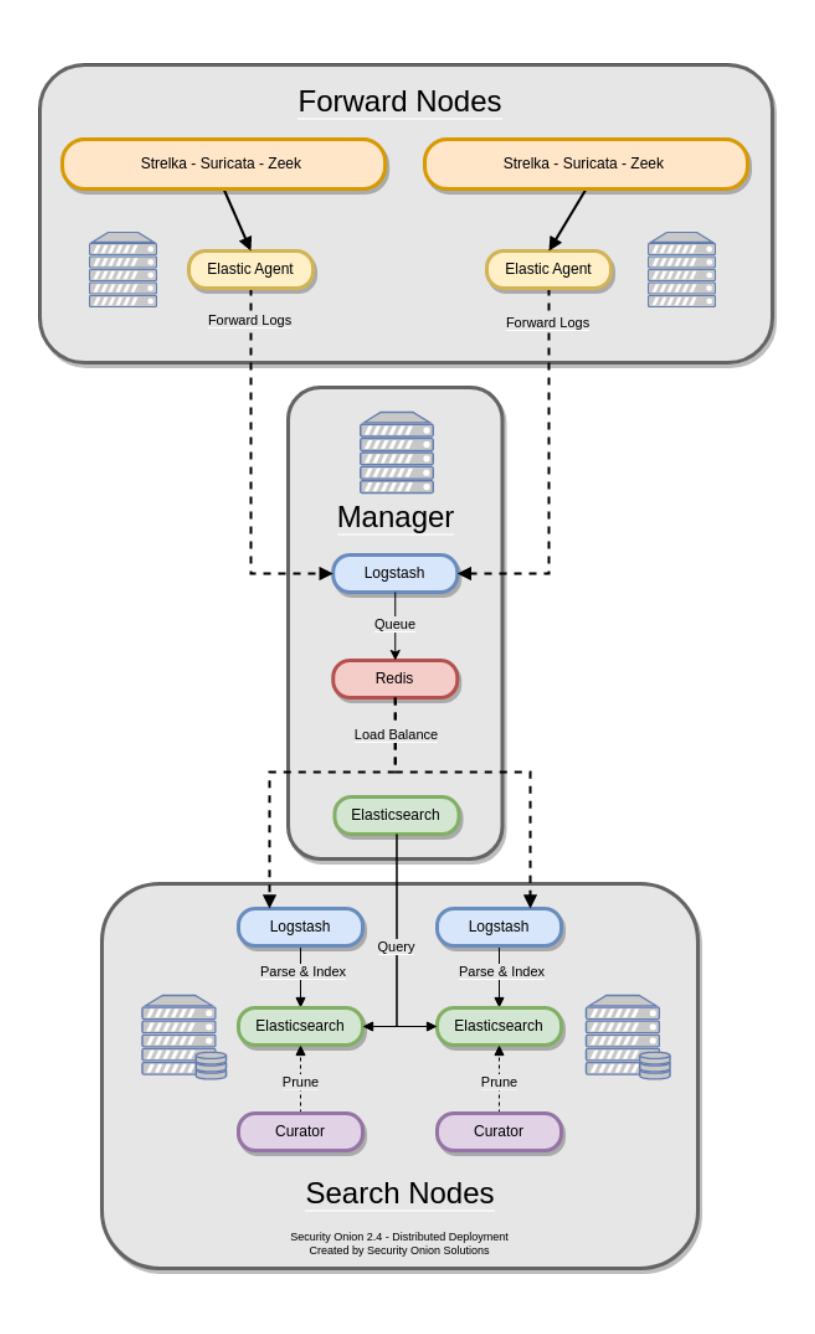

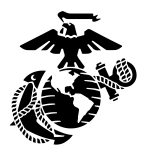

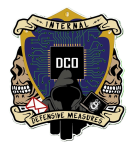

# **Security Onion Installation**

By: Sgt Camp, Derrick <u>3rd PLT DCO-IDM</u> <u>LU: 20231101</u>

### Step 1:

Create a new Virtual Machine

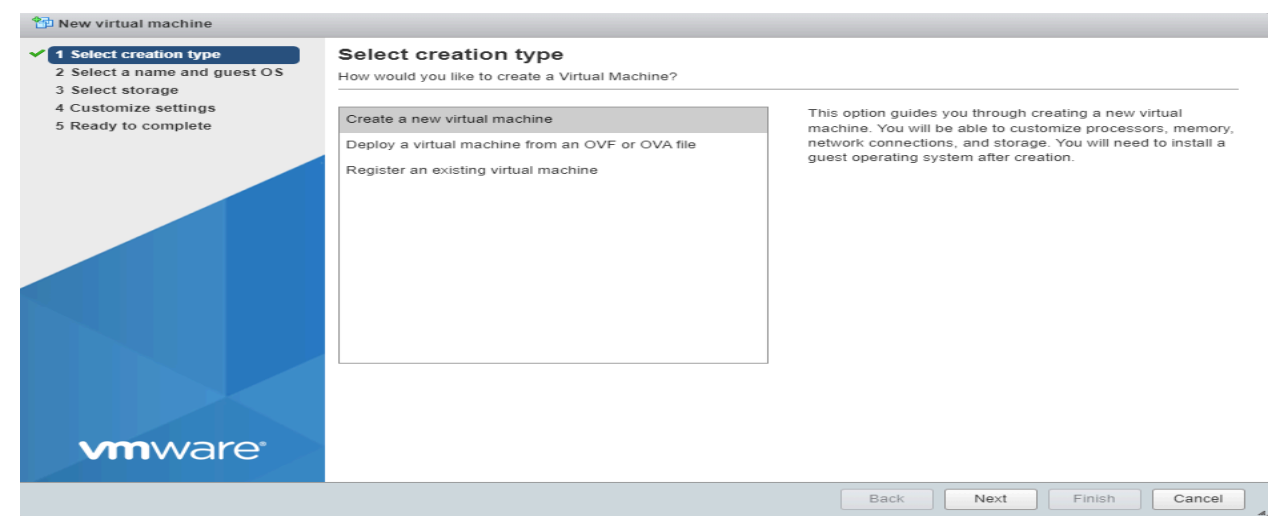

## Step 2:

Name: SecOnion Compatibility: ESXi 7.0 U2 Virtual Machine Guest OS Family: Linux Guest OS Version: Oracle 9

| Select creation type                                     | Select a name and gu                                                                        | lest OS                                                   |                  |
|----------------------------------------------------------|---------------------------------------------------------------------------------------------|-----------------------------------------------------------|------------------|
| Select a name and guest OS                               | Specify a unique name and OS                                                                |                                                           |                  |
| elect storage<br>Customize settings<br>Ready to complete | Name<br>SecOnion<br>Virtual machine names can contai<br>Identifying the guest operating sys | n up to 80 characters and they must be unique within each | n ESXI instance. |
|                                                          | Compatibility                                                                               | ESXi 7.0 U2 virtual machine                               | ~                |
|                                                          | Guest OS family                                                                             | Linux                                                     | ~                |
|                                                          | Guest OS version                                                                            | Oracle Linux 9 (64-bit)                                   | ~                |
|                                                          |                                                                                             |                                                           |                  |
| <b>vm</b> ware <sup>®</sup>                              |                                                                                             |                                                           |                  |

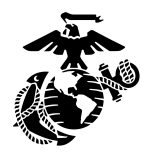

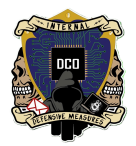

Step 3: Select Storage: Minirax Datastore 1 -> Next Customize settings :

- CPU : 10
- Memory : 120GB
- Hard disk 1 : 2.5T

\*Click hard disk drop down and make it thin provision \*

### Add network adapter

Scroll down to "New network Adapter"

- Select dropdown

## Select "sniffing"

New virtual machine - SecOnion (ESXi 7.0 U2 virtual machine)

| 2 Select a name and guest OS             | Configure the virtual machine hardwar | e and virtual machine additional options |           |
|------------------------------------------|---------------------------------------|------------------------------------------|-----------|
| 3 Select storage<br>4 Customize settings |                                       |                                          |           |
| e Ready to complete                      | 🔜 Add hard disk 🛛 🛤 Add networ        | k adapter 🛛 🚍 Add other device           |           |
|                                          | F 🗖 CPU 🚹                             | 10 ~ 1                                   |           |
|                                          | 🕨 🌆 Memory 🚹                          | 120 GB ~                                 |           |
|                                          | 🕨 🛄 Hard disk 1 🛕                     | 2.5 TB ~                                 | $\otimes$ |
|                                          | SCSI Controller 0                     | VMware Paravirtual ~                     | $\otimes$ |
|                                          | SATA Controller 0                     |                                          | 8         |
|                                          | 😌 USB controller 1                    | USB 2.0 ~                                | 8         |
|                                          | Network Adapter 1                     | Domain Services                          | 8         |
|                                          | ► Ma New Network Adapter              | Sniffing                                 | $\otimes$ |
| <b>m</b> ware <sup>®</sup>               | ▼ (9) CD/DVD Drive 1                  | Datastore ISO file                       | 8         |
| • • • • • • • • • • • • • • • • • • •    |                                       |                                          |           |

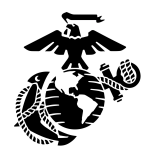

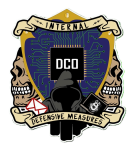

## Step 4: Select CD/DVD Drive dropdown Select Datastore ISO file Click ISO in datastore browser

| Minirax Datastore 1<br>• vmimages • vmimages • vCLS-03c20791-b2 • vCLS-03c20791-b2 • | Minirax Datastore 1 | SAM                                                                    | securityonion-2.4.2 |                                                              |
|----------------------------------------------------------------------------------------------------|---------------------|------------------------------------------------------------------------|---------------------|--------------------------------------------------------------|
|                                                                                                    | 11                  | <ul> <li>.vSphere-HA</li> <li>ISO</li> <li>vCLS-03c20791-b2</li> </ul> | 111                 | securityonion-2.4.20-2<br>14.74 GB<br>Tuesday, October 24, 2 |

## Step 5: SecurityOnion-2.4.2 (or most up to date)

| 🔁 New virtual machine - SecOnion (E                                                                       | SXi 7.0 U2 virtual machine)                                    |                                                              |    |
|----------------------------------------------------------------------------------------------------|----------------------------------------------------------------|--------------------------------------------------------------|----|
| <ul> <li>1 Select creation type</li> <li>2 Select a name and guest OS</li> <li>3 Select stream</li> </ul> | Customize settings<br>Configure the virtual machine hardware a | nd virtual machine additional options                        |    |
| Customize settings     5 Ready to complete                                                                | ► Kan SCSI Controller 0                                        | VMware Paravirtual ~                                         | 3  |
|                                                                                                    | SATA Controller 0                                              | G                                                            | 3  |
|                                                                                                    | USB controller 1                                               | USB 2.0 ~                                                    | 3  |
|                                                                                                    | Network Adapter 1                                              | Domain Services  V Connect                                   | 3  |
|                                                                                                    | New Network Adapter                                            | Sniffing V Connect                                           | 3  |
|                                                                                                    | ✓ (iii) CD/DVD Drive 1                                         | Datastore ISO file  Connect                                  | 3  |
|                                                                                                    | Status                                                         | Connect at power on                                          |    |
|                                                                                                    | CD/DVD Media                                                   | [Minirax Datastore 1] ISO/securityonion-2.4.20-202310 Browse |    |
|                                                                                                    | Controller location                                            | SATA controller 0 ~ SATA (0:0) ~                             |    |
| <b>vm</b> ware <sup>®</sup>                                                                               | ▶ 🛄 Video Card                                                 | Default settings ~                                           |    |
|                                                                                                    |                                                                |                                                              |    |
|                                                                                                    |                                                                | Back Next Finish C                                           | an |

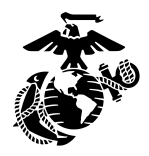

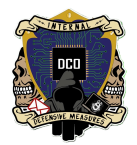

## Step 6: Select Next Review All Configurations

| 1 Select creation type       | Name                      | SecOnion                        |
|------------------------------|---------------------------|---------------------------------|
| 2 Select a name and guest OS | Datastore                 | Minirax Datastore 1             |
| 3 Select storage             | Guest OS name             | Oracle Linux 9 (64-bit)         |
| 5 Ready to complete          | Compatibility             | ESXi 7.0 U2 virtual machine     |
|                              | vCPUs                     | 10                              |
|                              | Memory                    | 120 GB                          |
|                              | Network adapters          | 2                               |
|                              | Network adapter 1 network | Domain Services                 |
|                              | Network adapter 1 type    | VMXNET 3                        |
|                              | Network adapter 2 network | Sniffing                        |
|                              | Network adapter 2 type    | VMXNET 3                        |
|                              | IDE controller 0          | IDE 0                           |
|                              | IDE controller 1          | IDE 1                           |
|                              | SCSI controller 0         | VMware Paravirtual              |
|                              | SATA controller 0         | New SATA controller             |
|                              | Hard disk 1               |                                 |
|                              | Capacity                  | 2.5TB                           |
| <b>vm</b> ware               | Datastore                 | [Minirax Datastore 1] SecOnion/ |
|                              | Mode                      | Dependent                       |

## Step 7: Click Finish

|                             | Provisioning     | Thick provisioned, lazily zeroed                            |
|-----------------------------|------------------|-------------------------------------------------------------|
|                             | Controller       | SCSI controller 0 : 0                                       |
|                             | CD/DVD drive 1   |                                                             |
|                             | Backing          | [Minirax Datastore 1] ISO/securityonion-2.4.20-20231012.iso |
| <b>vm</b> ware <sup>®</sup> | Connected        | Yes                                                         |
|                             | USB controller 1 | USB 2.0                                                     |
|                             |                  | Back Next Finish Cancel                                     |

| vmware: Esxi"                    |                                                   |                               |           |                    |                                   |                        | root@10.1.5.12 + Help | -   Q Search        | 1 -       |
|----------------------------------|---------------------------------------------------|-------------------------------|-----------|--------------------|-----------------------------------|------------------------|-----------------------|---------------------|-----------|
| Virtual machine SecOnion was suc | ccessfully created -dismiss -Virtual Machines     |                               |           |                    |                                   |                        |                       |                     | ×         |
| ▼ 📓 Host<br>Manage               | 🎦 Create / Register VM 🛛 📑 Console 🗍 🕨 Power on 📲 | Power off 🔢 Suspend   C Refre | ash   🔅   | Actions            |                                   |                        |                       | Q Search            |           |
| Monitor                          | Virtual machine                                   | <ul> <li>Status</li> </ul>    | v l       | Jsed space 🗸 🗸     | Guest OS v                        | Host name v            | Host CPU              | Host memory         | ~         |
| Virtual Machines 2               | 🏚 vCLS-03c20791-b267-4c34-95a7-c92badf4e3eb       | 📀 Normal                      | 4         | \$84.01 MB         | Other 3.x or later Linux (64-bit) | None                   | 5 MHz                 | 157 MB              |           |
| ✓                                | D. p SecOnion                                     | 📀 Normal                      | 0         | ) B                | Oracle Linux 9 (64-bit)           | Unknown                | 0 MHz                 | 0 MB                |           |
| Minirax Datastore 1     Monitor  | Quick filters V                                   |                               |           |                    |                                   |                        |                       |                     | 2 items 🦼 |
| More storage                     |                                                   |                               |           |                    |                                   |                        |                       |                     |           |
| > Q Networking 3                 |                                                   |                               |           |                    |                                   |                        |                       |                     |           |
|                                  |                                                   |                               |           |                    |                                   |                        |                       |                     |           |
|                                  |                                                   |                               |           |                    |                                   |                        |                       |                     |           |
|                                  |                                                   |                               |           |                    |                                   |                        |                       |                     |           |
|                                  |                                                   |                               |           |                    |                                   |                        |                       |                     |           |
|                                  |                                                   |                               |           |                    |                                   |                        |                       |                     |           |
|                                  |                                                   |                               |           |                    |                                   |                        |                       |                     |           |
|                                  |                                                   |                               |           |                    |                                   |                        |                       |                     |           |
|                                  |                                                   |                               | Co        | omplete!!!         |                                   |                        |                       |                     |           |
|                                  |                                                   |                               |           |                    |                                   |                        |                       |                     |           |
|                                  |                                                   |                               |           |                    |                                   |                        |                       |                     |           |
|                                  |                                                   |                               |           |                    |                                   |                        |                       |                     |           |
|                                  |                                                   |                               |           |                    |                                   |                        |                       |                     |           |
|                                  |                                                   |                               |           |                    |                                   |                        |                       |                     |           |
|                                  |                                                   |                               |           |                    |                                   |                        |                       |                     |           |
|                                  |                                                   |                               |           |                    |                                   |                        |                       |                     |           |
|                                  |                                                   |                               |           |                    |                                   |                        |                       |                     |           |
|                                  | Recent tasks                                      |                               | _         |                    |                                   |                        |                       |                     |           |
|                                  | Task v Target                                     | ~                             | Initiator | ~ Queued           | ✓ Started                         | ✓ Result ▲             | ~                     | Completed v         | ~         |
|                                  | Destroy 🐴 Sec                                     | Onion                         | root      | 10/25/2023 07:10   | 14 10/25/2023 07:10:14            | Completed auccessfully |                       | 10/25/2023 07:10:14 |           |
|                                  | Shutdown Guest 👘 Sec                              | Onion                         | root      | 10/25/2023 07:10:1 | 01 10/25/2023 07:10:01            | Completed successfully |                       | 10/25/2023 07:10:02 |           |
|                                  | Create VM 👸 Sec                                   | Onion                         | root      | 10/25/2023 07:28:  | 22 10/25/2023 07:28:22            | Completed successfully |                       | 10/25/2023 07:28:23 |           |
|                                  |                                                   |                               |           |                    |                                   |                        |                       |                     |           |
|                                  |                                                   |                               |           |                    |                                   |                        |                       |                     |           |
|                                  |                                                   |                               |           |                    |                                   |                        |                       |                     |           |

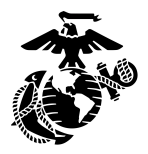

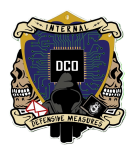

# Security Onion Configuration

Step 1:

Power On Virtual Machine "Security Onion"

-Click Power On

| vmware" esxi"                                                                                                    |                                                                        |                                                                                                    |                                                           |                                                       |                                                  |                        | root@10.1.5.12 + Help        | -   Q Search                                             |   |
|----------------------------------------------------------------------------------------------------|------------------------------------------------------------------------|----------------------------------------------------------------------------------------------------|-----------------------------------------------------------|-------------------------------------------------------|--------------------------------------------------|------------------------|------------------------------|----------------------------------------------------------|---|
| Virtual machine SecOnion was s                                                                                                    | uccessfully created kidismiss - Virtual Machines                       |                                                                                                    |                                                           |                                                       |                                                  |                        |                              | >                                                        | c |
| T → Host<br>Hanage<br>Montor     Mortal Machines 2     T → Storage 1     Montor     More storage     More storage     More storage     More storage | Craste / Register VM       Console       Power         Virtual machine | er en Power of Status<br>eb<br>b<br>b<br>c<br>c<br>c<br>c<br>c<br>c<br>c<br>c<br>c<br>c<br>c<br>c<br>c | efesh   @Actons<br>V Used space<br>al 484.01 MB<br>al 0.B | ✓ Guest OS<br>Other 3 x or later<br>Oracle Linux 9 (6 | V Host n<br>Linux (64-bit) None<br>34-bit) Unimo | ame v                  | Host CPU ~<br>5 MHz<br>0 MHz | Q Search<br>Hoat memory ~<br>157 MB<br>0 MB<br>2 Items J |   |
|                                                                                                    | Recent tasks                                                           |                                                                                                    |                                                           |                                                       |                                                  |                        |                              |                                                          | 2 |
|                                                                                                    | Task ~                                                                 | larget                                                                                                 | <ul> <li>Initiator</li> </ul>                             | v Queued                                              | ✓ Started                                        | ✓ Result ▲             | ~                            | Completed v                                              | ~ |
|                                                                                                    | Destroy                                                                | SecOnion                                                                                               | root                                                      | 10/25/2023 07:10:14                                   | 10/25/2023 07:10:14                              | Completed successfully |                              | 10/25/2023 07:10:14                                      |   |
|                                                                                                    | Shutdown Guest                                                         | SecOnion                                                                                               | root                                                      | 10/25/2023 07:10:01                                   | 10/25/2023 07:10:01                              | Completed successfully |                              | 10/25/2023 07:10:02                                      |   |
|                                                                                                    | Create VM                                                              | B SecOnion                                                                                             | root                                                      | 10/25/2023 07:28:22                                   | 10/25/2023 07:28:22                              | Completed successfully |                              | 10/25/2023 07:28:23                                      |   |
|                                                                                                    |                                                                        |                                                                                                    |                                                           |                                                       |                                                  |                        |                              |                                                          |   |

## Step 2:

Select "Install Security Onion"

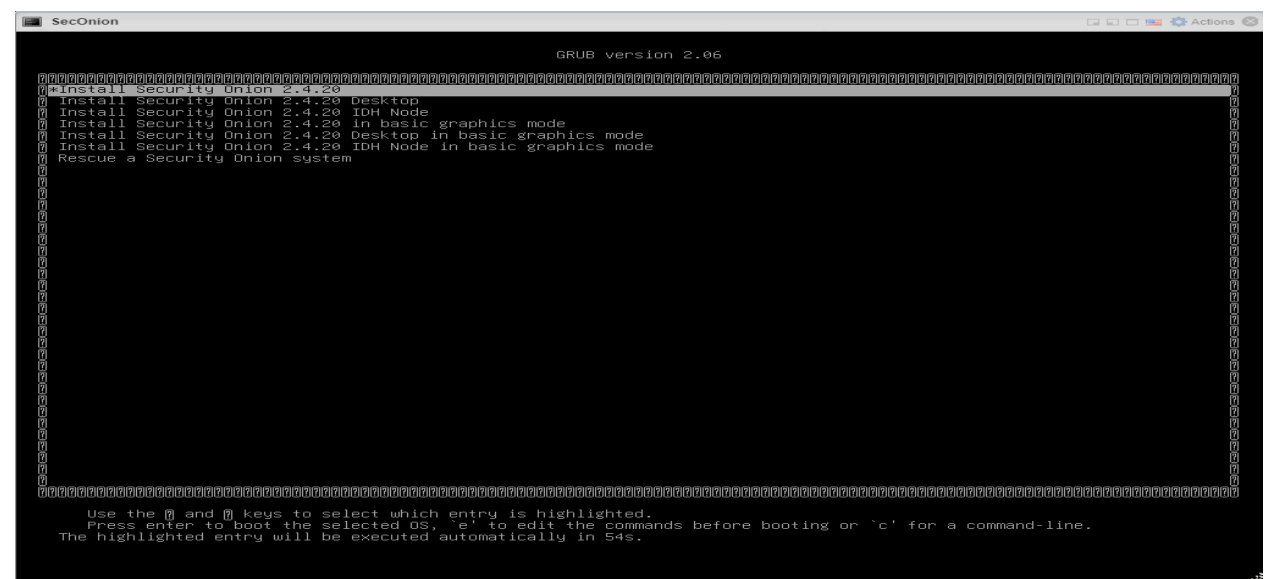

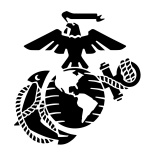

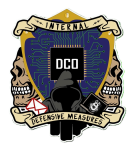

Step 3: Select "Yes" to proceed Hit Enter on keyboard

|     | SecOnion                              |        |       |          |        |
|-----|---------------------------------------|--------|-------|----------|--------|
| ### |                                       | ###    |       |          |        |
| ##  | ** W A R N I N G **                   | ##     |       |          |        |
| ##  |                                       | ##     |       |          |        |
| ##  |                                       | ##     |       |          |        |
| ##  | Installing the Security Onion ISO     | ##     |       |          |        |
| ##  | on this device will DESTROY ALL DATA  | ##     |       |          |        |
| ##  | and partitions!                       | ##     |       |          |        |
| ##  |                                       | ##     |       |          |        |
| ##  | ** ALL DATA WILL BE LOST **           | ##     |       |          |        |
| ### |                                       | ###    |       |          |        |
| Do  | you wish to continue? (Type the entir | e word | 'yes' | to proce | ed.) _ |

Step 4:

Enter an administrator username: " soadmin " Hit Enter on keyboard

Do you wish to continue? (Type the entire word 'yes' to proceed.) yes

A new administrative user will be created. This user will be used for setting up and administering Security Onion.

Enter an administrati∨e username: soadmin

Step 5: set password to standard Re-Enter Password

Let's set a password for the soadmin user:

Enter a password:

Step 6: Hit the enter key Wait for installation to begin Takes a long time Hit the enter key to reboot

Step 7: Login

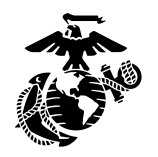

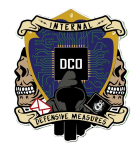

| Oracle Linux Server 9.2<br>Kernel 5.15.0-105.125.6.2.2.el9uek.x86_64 on an x86_64                                                                                                    |
|----------------------------------------------------------------------------------------------------|
| localhost login: _                                                                                                    |
| Step 8:<br>Select Install to run the standard installation<br>Press the enter key to continue                                                                                                    |
| Security Onion Setup - 2.4.20                                                                                                    |
| Welcome to Security Onion Setup!                                                                                                    |
| You can use Setup for several different use cases, from a small<br>standalone installation to a large distributed deployment for your<br>enterprise. You can learn more in the documentation at:<br>https://docs.securityonion.net/en/2.4                                |
| Setup uses keyboard navigation and you can use arrow keys to move<br>around. Certain screens may provide a list and ask you to select one or<br>more items from that list. You can use the Space bar to select items<br>and the Enter key to proceed to the next screen. |
| Would you like to continue?                                                                                                    |
| (Yes) <no></no>                                                                                                    |
|                                                                                                    |
| Select an option Security Onion Setup - 2.4.20                                                                                                    |
| Install Run the standard Security Onion installation                                                                                                    |
| Configure Network Configure networking only                                                                                                    |
|                                                                                                    |
| <ok> <cancel></cancel></ok>                                                                                                    |

Step 9:

\*This is now considered the beginning of the configuration of Security Onion\* Select the type of installation you would like to do Standalone for this instance

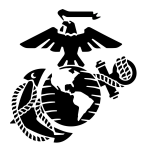

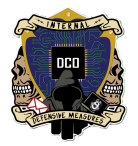

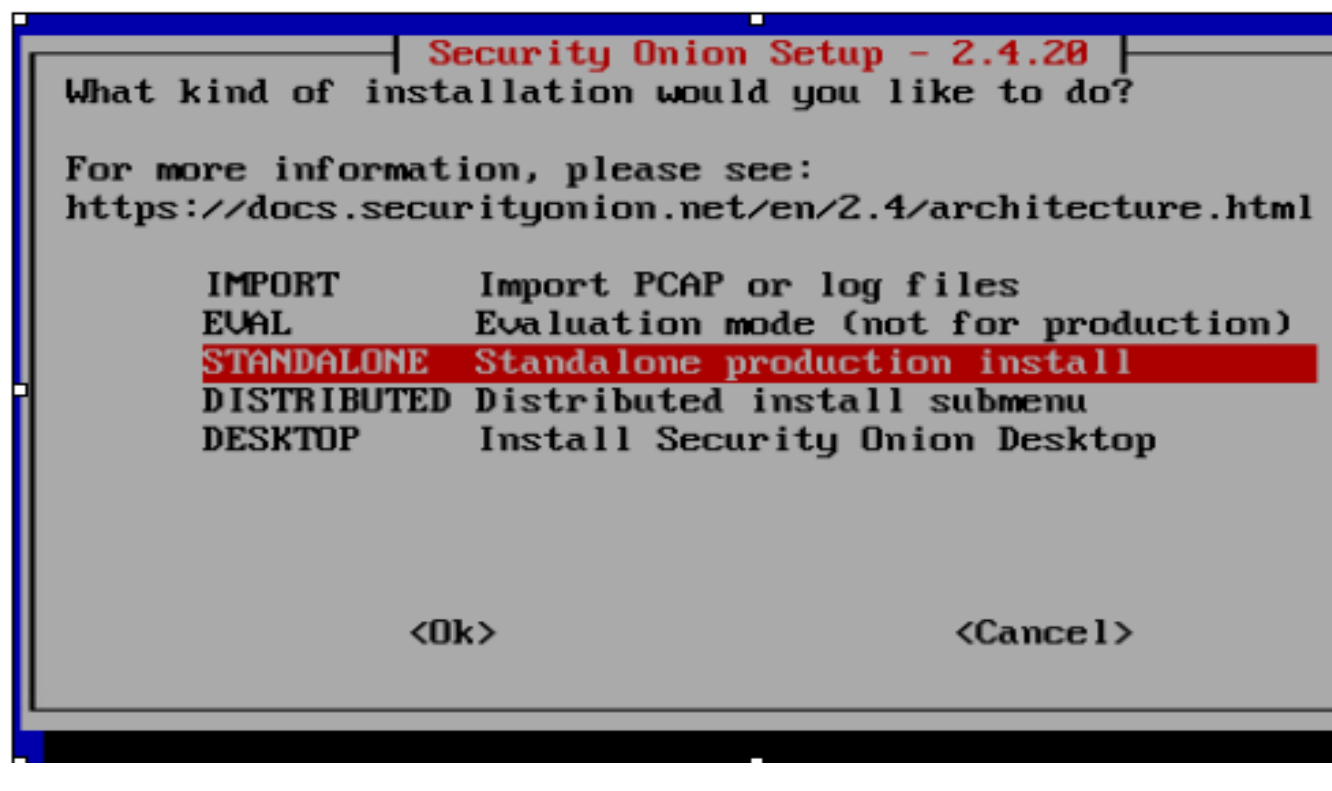

Step 10:

Type " AGREE " and press the ENTER key

Security Onion Setup - 2.4.20 Elastic Stack binaries and Security Onion components are only available under the Elastic License version 2 (ELv2): https://securityonion.net/license/ Do you agree to the terms of ELv2? If so, type AGREE to accept ELv2 and continue. Otherwise, press Enter to exit this program without making any changes. (Ok) (Cancel)

Step 11:

Select AIRGAP (THIS MODE DOES NOT HAVE ACCESS TO THE INTERNET)

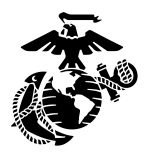

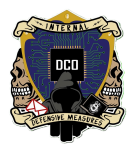

| How should this                 | -  <mark>Security Onion Setup</mark> -<br>node be installed? | 2.4.20                                 |
|---------------------------------|--------------------------------------------------------------|----------------------------------------|
| <mark>Standard</mark><br>Airgap | This node has access to<br>This node does not have           | the Internet<br>access to the Internet |
|                                 | <0k>                                                         | <cancel></cancel>                      |

Enter Hostname: " Seconion3rd "

Press the Enter Key

| Enter the hostname (not FQ | ity Onion Setup - 2.4.20<br>DN) you would like to set: |
|----------------------------|--------------------------------------------------------|
| seconion3rd                |                                                        |
| <0k>                       | <cancel></cancel>                                      |

Step 13:

Not required.

You'll have the option to add a description for this Security Onion build

| Enter a short | description for | Union Setup<br>the node or | - 2.4.20 press ENTER to | o leave blank: |
|---------------|-----------------|----------------------------|-------------------------|----------------|
|               |                 |                            |                         |                |
|               | <0k>            |                            | <cancel></cancel>       |                |

Step 14:

The first Network Interface Card should be the **Management** interface Press the ENTER key

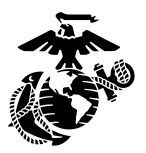

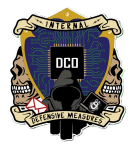

 Security Onion Setup - 2.4.20

 Please select the NIC you would like to use for management.

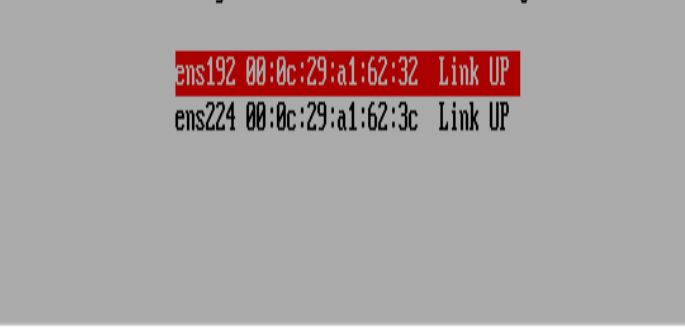

•

Step 15:

Depending on your internal network environment. You have the option to set-up your management interface.

- Select Static
- Enter an IPv4 address with CIDR 10.1.10.22/24
- Press ENTER

| Choose how to set up                | Security Onion Setup - 2.4.20<br>your management interface:         |
|-------------------------------------|---------------------------------------------------------------------|
| <mark>STATIC Set</mark><br>DHCP Use | a static IPv4 address<br>DHCP to configure the Management Interface |
|                                     |                                                                     |

| Security Onion S<br>What IPv4 address would you I<br>Security Onion installation?<br>Please enter the IPv4 address<br>(e.g. 192.168.1.2/24): | Setup - 2.4.20<br>like to assign to this<br>s with CIDR mask |
|----------------------------------------------------------------------------------------------------|--------------------------------------------------------------|
| 10.1.10.22/24                                                                                                    |                                                              |
| <0k>                                                                                                    | <cancel></cancel>                                            |

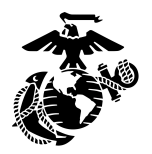

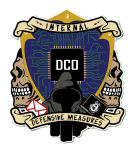

Step 16 Gateway IPv4 address: 10.1.10.1

| <b>Security On</b><br>Enter your gateway's IPv | ion Setup - 2.4.20<br>4 address: |
|------------------------------------------------|----------------------------------|
| 10.1.10.1                                      |                                  |
| <0k>                                           | <cancel></cancel>                |

Step 17:

Enter your DNS servers separated by commas. 10.1.10.14,10.1.10.15

| Enter your DNS servers | Onion Setup - 2.4.20<br>separated by commas: |
|------------------------|----------------------------------------------|
| 10.1.10.14,10.1.10.15  |                                              |
| <0k>                   | <cancel></cancel>                            |
|                        |                                              |

Step 18:

Enter your dns search domain : 3rdplt.dco.mil (editor's note: use direct after step 18)

| •                            |                        |
|------------------------------|------------------------|
| Security                     | Onion Setup - 2.4.20   |
| Enter your DNS search        | domain:                |
| Brdult dee mil               |                        |
| Srupre.uco.mrr               |                        |
|                              |                        |
|                              |                        |
| <0k>                         | <cancel></cancel>      |
|                              |                        |
| Step 19:                     |                        |
| Securit                      | J Onion Setup - 2.4.20 |
|                              | · · ·                  |
| Do you want to keep the defa | ilt Docker IP range?   |
|                              |                        |

If you are unsure, please accept the default option of Yes.

<Yes> <No>

Step 20: Press the spacebar to select the monitor interface

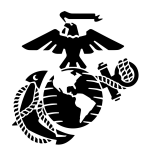

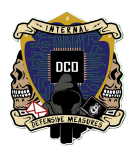

| Please add NICs to the Mo            | <mark>rity Onion Setup</mark> -<br>nitor Interface: | 2.4.20            |
|--------------------------------------|-----------------------------------------------------|-------------------|
| [ <mark>]</mark> ] ens224 00:0c:29:a | 1:62:3c Link UP                                     |                   |
| <0k>                                 |                                                     | <cancel></cancel> |

Step 21:

Enter an email address to create an administrator account for the web interface soadmin@3rdplt.dco.mil

| Security Onion Setup - 2.4.20           Please enter an email address to create an administrator account for the Security Onion Console (SOC) web interface.           This will also be used for Elasticsearch and Kibana. |                   |  |  |  |
|----------------------------------------------------------------------------------------------------|-------------------|--|--|--|
| soadmin@3rdplt.dco.mil                                                                                                    |                   |  |  |  |
| <0k>                                                                                                    | <cancel></cancel> |  |  |  |

Step 22:

Standard password

| Security Onion<br>Enter a password for soadm | n Setup - 2.4.20<br>in@3rdplt.dco.mil:      |
|----------------------------------------------|---------------------------------------------|
| <0k>                                         | <cancel></cancel>                           |
| Re-enter a password for soa                  | n Setup - 2.4.20  <br>admin@3rdplt.dco.mil: |
| <0k>                                         | <cancel></cancel>                           |

Step 23:

Select how you would like to reach the web interface.

We prefer IP.

Select Yes by using the TAB key

Enter a single IP Address or an IP range to allow : 10.1.10.0/24

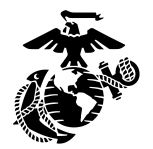

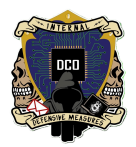

| Securit I = 100 Set = 7.4.74                                                                                                    |
|----------------------------------------------------------------------------------------------------|
| line and the line line to the set of the set of the line line line line line line line lin                                                                                 |
| HOW WOULD YOU TIKE TO ACCESS THE WEB INTERFACE?                                                                                                    |
| Whatever you choose here will be the only way that you can access the web interface.                                                                                       |
| If you choose something other than IP address, then you'll need to<br>ensure that you can resolve the name via DNS or hosts entry. If you are<br>unsure, please select IP. |
| IP Use IP address to access the web interface<br>HOSTNAME Use hostname to access the web interface<br>OTHER Use a different name like a FQDN or Load Balancer              |
|                                                                                                    |
| <ok> <cancel></cancel></ok>                                                                                                    |
|                                                                                                    |
| Security Onion Setup - 2.4.20                                                                                                    |
|                                                                                                    |
| Do you want to allow access to this Security Onion installation via the web interface?                                                                                     |
| (Yes) (No)                                                                                                    |
|                                                                                                    |
|                                                                                                    |
| Security Onion Seture 2 4 20                                                                                                    |
| Enter a single IP address or an IP range, in CIDR notation, to allow:                                                                                                    |
| 10 1 10 0/24                                                                                                    |
| 10.1.10.0/61                                                                                                    |
|                                                                                                    |
|                                                                                                    |
|                                                                                                    |
|                                                                                                    |
| <ok> <cancel></cancel></ok>                                                                                                    |
| <ok> <cancel></cancel></ok>                                                                                                    |
| <ok> <cancel></cancel></ok>                                                                                                    |
| <ok> <cancel></cancel></ok>                                                                                                    |
| <ok> <cancel></cancel></ok>                                                                                                    |
| <ok> <cancel></cancel></ok>                                                                                                    |

Step 24: Hit TAB to select yes Hit ENTER

|                                                                                                    | been set,  | would you                                          | like to | proceed? | - |
|----------------------------------------------------------------------------------------------------|------------|----------------------------------------------------|---------|----------|---|
| Security Onion Version: 2.4.20<br>Node Type: STANDALONE<br>Hostname: seconion3rd<br>Airgap: True<br>Network: STATIC<br>Management NIC: ens192<br>Management IP: 10.1.10.22<br>Gateway: 10.1.10.1<br>DNS: 10.1.10.14 10.1.10.15<br>DNS Domain: 3rdplt.dco.mil<br>Proxy: N/A<br>Allowed IP or Subnet: 10.1.10.1<br>Web User: soadmin@3rdnlt.dco.m | 0/24<br>il |                                                    |         |          |   |
| Press the Tab key to select ye                                                                                                    | s or no.   |                                                    |         |          |   |
| <yes></yes>                                                                                                    |            | <no:< td=""><td>&gt;</td><td></td><td></td></no:<> | >       |          |   |

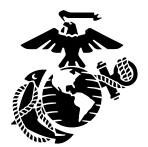

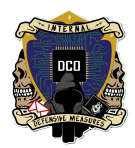

## Security Onion Setup - 2.4.20 -

STANDALONE setup is now complete!

Access the Security Onion Console (SOC) web interface by navigating to: https://10.1.10.22

Then login with the following username and password.

SOC Username: soadmin@3rdplt.dco.mil SOC Password: Use the password that was entered during setup

Press TAB and then the ENTER key to exit this screen.

Hit TAB to select okay Hit ENTER

Step 25: ON ESXi Go to the Networking tab Under Port Groups

| L                                                        | Port groups         | Virtual switches Physical NICs VI | Ikernel NICs TCP/IP stacks | Firewall rules |                     |                 |        |    |  |
|----------------------------------------------------------|---------------------|-----------------------------------|----------------------------|----------------|---------------------|-----------------|--------|----|--|
| 💱 Add port group 🥒 Edit settings   🦿 Refresh   🔅 Actions |                     |                                   |                            |                |                     |                 |        |    |  |
|                                                          | Name                |                                   | ✓ Active ports             | VLAN ID V      | Туре 🗸              | vSwitch         | v VMs  | ~  |  |
|                                                          | <b>O</b> VM Network |                                   | 0                          | 0              | Standard port group | Switch0         | 0      |    |  |
|                                                          | 🧕 Management        | t Network                         | 1                          | 4095           | Standard port group | Switch0         | N/A    |    |  |
|                                                          | 🧕 Domain Servi      | ices                              | 1                          | 4095           | Standard port group | Domain Services | 1      |    |  |
|                                                          | 🧕 Sniffing          |                                   | 1                          | 4095           | Standard port group | Sniffing        | 1      |    |  |
|                                                          |                     |                                   |                            |                |                     |                 | 1 itor | ma |  |

-Virtual Switches

- Select Domain Services

To reach the web interfaces you must have to GREEN connections on your switch topology

| 📇 Add uplink 🥒 Edit settings 🕴 🤆                                                        | Refresh   🏠 Actions                                                                          |                                           |
|-----------------------------------------------------------------------------------------|----------------------------------------------------------------------------------------------|-------------------------------------------|
| Domain Services           Type:         Pot groups:           Uplinks:         Uplinks: | Standard vSwitch<br>1<br>1<br>k redundancy. You should add another uplink adapter. 🚯 Actions | ×                                         |
| ▼ vSwitch Details                                                                       |                                                                                              | ▼ vSwitch topology                        |
| MTU                                                                                     | 1500                                                                                         |                                           |
| Ports                                                                                   | 3840 (3822 available)                                                                        | Domain Services     Max Physical adapters |
| Link discovery                                                                          | Listen / Cisco discovery protocol (CDP)                                                      | VEAN ID: 4095<br>Virtual Machines (1)     |
| Attached VMs                                                                            | 1 (1 active)                                                                                 | Seconion                                  |
| Beacon interval                                                                         | 1                                                                                            | MAC Address 00/06:24/91/02:02             |
| ✓ NIC teaming policy                                                                    |                                                                                              |                                           |
| Notify switches                                                                         | Yes                                                                                          |                                           |
| Policy                                                                                  | Route based on originating port ID                                                           |                                           |
| Reverse policy                                                                          | Yes                                                                                          |                                           |
| Failback                                                                                | Yes                                                                                          |                                           |
| * Security policy                                                                       |                                                                                              |                                           |
| Allow promiscuous mode                                                                  | Yes                                                                                          |                                           |
| Allow forged transmits                                                                  | Yes                                                                                          |                                           |
| Allow MAC changes                                                                       | Yes                                                                                          |                                           |

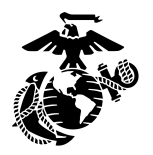

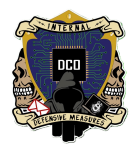

Step 26: Log in with the WEB IP assigned 10.1.10.22

\*\*If trouble reaching SecOnion occurs, refer to troubleshooting section about RSA keys

| al localhost.localdomain - VMware 🗙 👩 Security Onion 🛛 🗙 🕇                           |                                                        |   |  |
|--------------------------------------------------------------------------------------|--------------------------------------------------------|---|--|
| ← → C ▲ Not secure   https://10.1.10.22/login/?flow=024a431d-a389-4649-9129-083abea2 |                                                        |   |  |
| Security Onion                                                                       |                                                        |   |  |
|                                                                                      | Login to Security Onion                                |   |  |
|                                                                                      | Password Login                                         |   |  |
|                                                                                      | Email Address                                          |   |  |
|                                                                                      | Required.                                              |   |  |
|                                                                                      | Password                                               | 0 |  |
|                                                                                      |                                                        |   |  |
|                                                                                      | Passwordless Login (Security Key / WebAuthn / PassKey) |   |  |
|                                                                                      | Email Address                                          |   |  |
|                                                                                      |                                                        |   |  |
|                                                                                      |                                                        |   |  |

Step 27: Credentials

## soadmin@3rdplt.dco.mil Standard

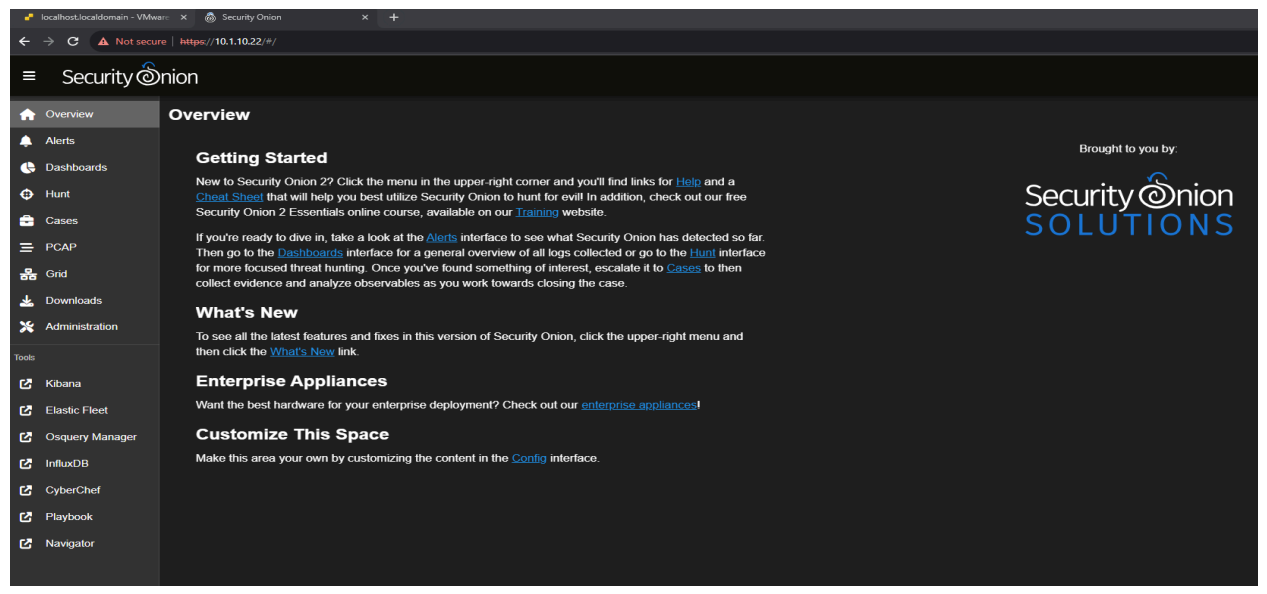

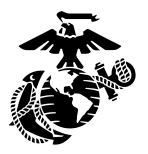

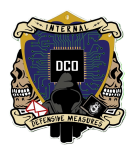

## Troubleshooting SecOnion Browser: ERR\_SSL\_Key

When navigating to the WEB IP, browser displays the Error Page: 'The webpage at https://[SecOnion\_IP]/ might be having issues, or it may have moved permanently to a new web address. *ERR\_SSL\_KEY\_USAGE\_INCOMPATIBLE*'

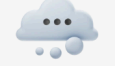

### Hmmm... can't reach this page

It looks like the webpage at https://10.1.10.22/ might be having issues, or it may have moved permanently to a new web address.

✤ Attempt navigating to the WEB IP on Google Chrome

### If error persists:

This error displays because the workstation Registry is missing the necessary key to access the page. Add it with the steps below:

- On DCO Workstation, Open Regedit
- Navigate to HKLM/SOFTWARE/Policies
- Right-Click Policies
  - New -> Key -> Name it 'Google'
- Right-Click Google
  - New -> Key -> Name it 'Chrome'
- Right-Click Chrome

### New -> DWORD -> 'RSAKeyUsageForLocalAnchorEnabled'

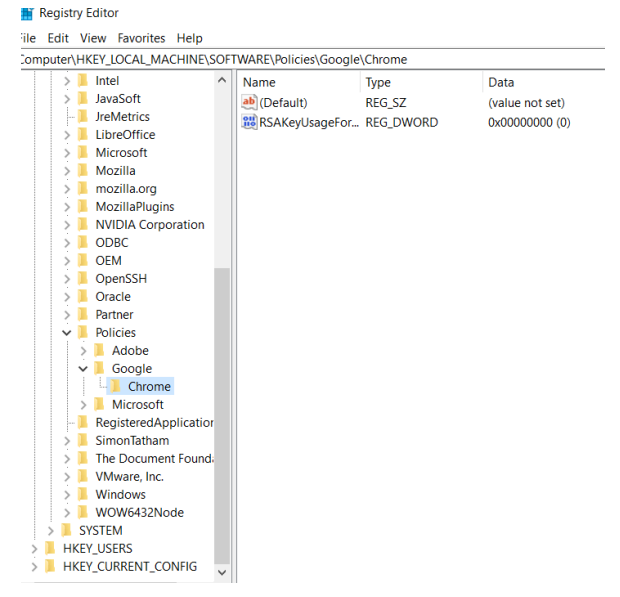

- Open Chrome Web Browser
- Clear All browsing history
- Close and Reopen Chrome
- Navigate to assigned WEB IP
- Enter SecOnion Credentials

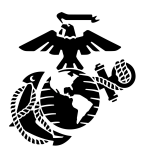

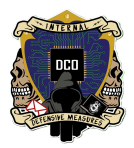

## Configuring the Security Onion Firewall. By: Cpl Uptmor, Connor J. <u>3rd PLT DCO-IDM</u> LU: 20231010

This document will serve as the guide to configuring your security onion standalone manager after you have already successfully installed your SOM on either your ESXi hypervisor or on a bare metal server.

You will need to allow 3 things through the firewall on security onion

- 1. Your internal IP space.
- 2. Your external firewall IP address.
- 3. Your customer's IP space.

How to get there:

Navigate to the Security Onions home page. Then go to >> Administration >> Configuration

> >> Firewall >>hostgroups

>> elastic\_agent\_endpoint

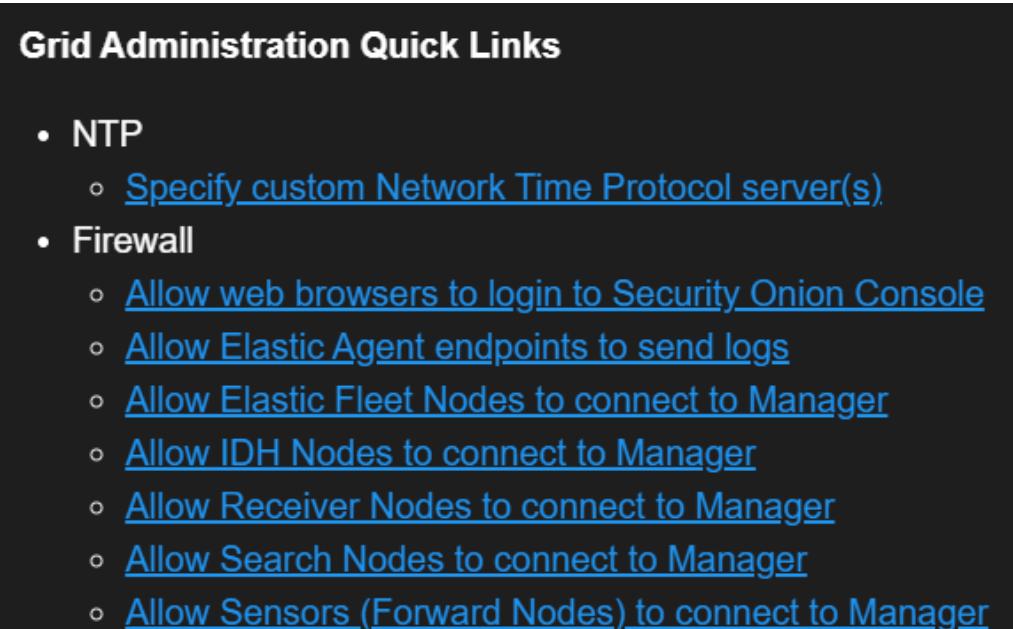

Allow Sensors (Forward Nodes) to connect to Manager

You can also navigate to it via the hyperlink and it will take you directly to it.

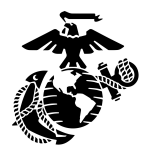

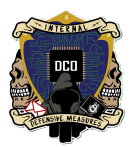

## Configuring your REAL firewall.

(a more detailed guide of how to configure this on the palo alto firewall will be included in the Palo Alto firewall S.O.P.)

In your firewall you need to allow the customer network to send logs through it to the security onion.

This means allowing through the ports that the endpoint agent ships logs over and also the port that it connects over to initiate the initial connection to the SOM.

Default Ports allowed on Palo Alto: 8220 5055 5044 8443

These ports need to be allowed because those ports are what the Elastic Agent uses to forward its traffic to the Security Onion Manager.

\*\*\* Only add the top ip in current grid value \*\*\*

| Filter<br><b>firewall.hostgroups.ele</b><br>Filter the items on this page by keyword | List of IP or CIDR blocks to allow access to this hostgroup. |
|--------------------------------------------------------------------------------------|--------------------------------------------------------------|
| ▼ firewall                                                                           | VIEW DEFAULT                                                 |
| ✓ hostgroups                                                                         | Current Grid Value 10.1.10.0/24                              |
| elastic_agent_endpoint 🧪                                                             | 20.1.10.0/24                                                 |
|                                                                                      | 20.1.10.30<br>10.4.0.0/16                                    |

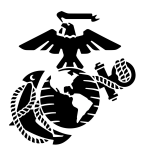

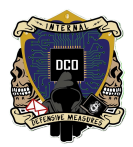

# **Deploying the Elastic Agent**

LCpl Klippel, LCpl Stephens

Deploying the elastic agent on the customers machines requires two things. A short powershell one liner and the elastic\_agent\_package which is a folder of contents that is needed to install the elastic agent. There is a different elastic\_agent\_package for windows and linux.

The whole package which includes the powershell script and the folder is already created but should be updated as you update your security onion over time.

As an example or for testing purposes:

- Create 2 VMs with Windows 10
  - SecAgent1 and SecAgent2
  - ➤ Windows Windows 10 (64-bit)

| Select creation type         | Select a name and gues                                     | t OS                                                                                                  |                          |  |  |  |
|------------------------------|------------------------------------------------------------|----------------------------------------------------------------------------------------------------|--------------------------|--|--|--|
| 2 Select a name and guest OS | Specify a unique name and OS                               |                                                                                                    |                          |  |  |  |
| 3 Select storage             | Name                                                       |                                                                                                    |                          |  |  |  |
| 4 Customize settings         | SecAgent1                                                  |                                                                                                    |                          |  |  |  |
| 5 Ready to complete          | Virtual machine names can contain u                        | Virtual machine names can contain up to 80 characters and they must be unique within each ESXi instar |                          |  |  |  |
|                              | Identifying the guest operating syste system installation. | m here allows the wizard to provide the appropriate de                                                | faults for the operating |  |  |  |
|                              | Compatibility                                              | ESXi 7.0 U2 virtual machine                                                                           | ~                        |  |  |  |
|                              | Guest OS family                                            | Windows                                                                                               | ~                        |  |  |  |
|                              | Guest OS version                                           | Microsoft Windows 10 (64-bit)                                                                         | ~                        |  |  |  |
|                              |                                                            | Enable Windows Virtualization Based Security                                                          | 0                        |  |  |  |
|                              |                                                            |                                                                                                    |                          |  |  |  |
|                              |                                                            |                                                                                                    |                          |  |  |  |
|                              |                                                            |                                                                                                    |                          |  |  |  |
|                              |                                                            |                                                                                                    |                          |  |  |  |
|                              |                                                            |                                                                                                    |                          |  |  |  |
|                              |                                                            |                                                                                                    |                          |  |  |  |

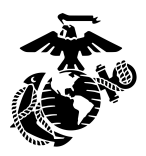

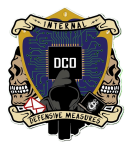

## ➤ Save in largest datastore

| 🛱 New virtual machine - Sec. | Agent1 (ESXi 7.0 U2 virti      | ual machi    | ne)             |                 |                   |                |        |   |
|------------------------------|--------------------------------|--------------|-----------------|-----------------|-------------------|----------------|--------|---|
| 1 Select creation type       | Select the storage type and da | atastore     |                 |                 |                   |                |        |   |
| 2 Select a name and guest OS | Standard Persistent            | Memory       |                 |                 |                   |                |        |   |
| 3 Select storage             |                                |              | J               |                 |                   |                |        |   |
| 4 Customize settings         | Select a datastore for the vir | tual machine | 's configuratio | n files and all | of its virtual di | sks.           |        |   |
| 5 Ready to complete          |                                |              |                 |                 |                   |                |        |   |
|                              | Name                           | ~            | Capacity 🗸      | Free 🗸          | Туре 🗸            | Thin provision | Access | ~ |
| _~                           | datastore1                     |              | 319 GB          | 231.34 GB       | VMFS6             | Supported      | Single |   |
| <u>ل</u>                     | datastoreBig                   |              | 27.94 IB        | 27.77 18        | VMF56             | Supported      | Single |   |
|                              |                                |              |                 |                 |                   |                |        |   |
|                              |                                |              |                 | CAN             | CEL BA            | СК             | хт     |   |

- ≻ 2 CPUs
- 8GB Memory
  32GB Storage, thin-provisioned
- ≻ Win10.iso

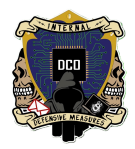

| A  |  |
|----|--|
| KE |  |

| 1 Select creation type       | 🖨 Add hard disk 🛛 🚊 Add n | etwork adapter 🛛 🧾 Add other devi | ce          |
|------------------------------|---------------------------|-----------------------------------|-------------|
| 2 Select a name and guest OS | > 🗊 CPU                   | 2 ~ 🜖                             |             |
| 3 Select storage             |                           | 8 GB ~                            |             |
| 4 Customize settings         | > 🎹 Memory                |                                   |             |
| 5 Ready to complete          | > 🔄 Hard disk 1           | 32 GB ~                           | ×           |
|                              | > 🔆 SCSI Controller 0     | LSI Logic SAS                     | ~ ×         |
|                              | SATA Controller 0         |                                   | ×           |
|                              | ⊷ USB controller 1        | USB 3.1                           | ~           |
|                              |                           |                                   | ×           |
|                              | > 🗒 Network Adapter 1     | Domain Services                   | ✓ ✓ Connect |
|                              |                           |                                   | ×           |
|                              | ∽ 🚱 CD/DVD Drive 1        | Datastore ISO file                | V Connect   |
|                              |                           |                                   | ×           |
|                              | Status                    | Connect at power on               |             |
|                              | CD/DVD Media              | [datastore1] ISO/Win10.iso        |             |

- Power On
  - (press ENTER if required to "boot normally")
- Set language/time currency to 'English' -> Next

| 🖆 Windows Setup                                                         |
|-------------------------------------------------------------------------|
| - Windows <sup>•</sup>                                                  |
| Languag <u>e</u> to install: English (United States)                    |
| Time and currency format: English (United States)                       |
| Keyboard or input method: US                                            |
| Enter your language and other preferences and click "Next" to continue. |

- Install Now
- 'I don't have a product key'

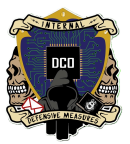

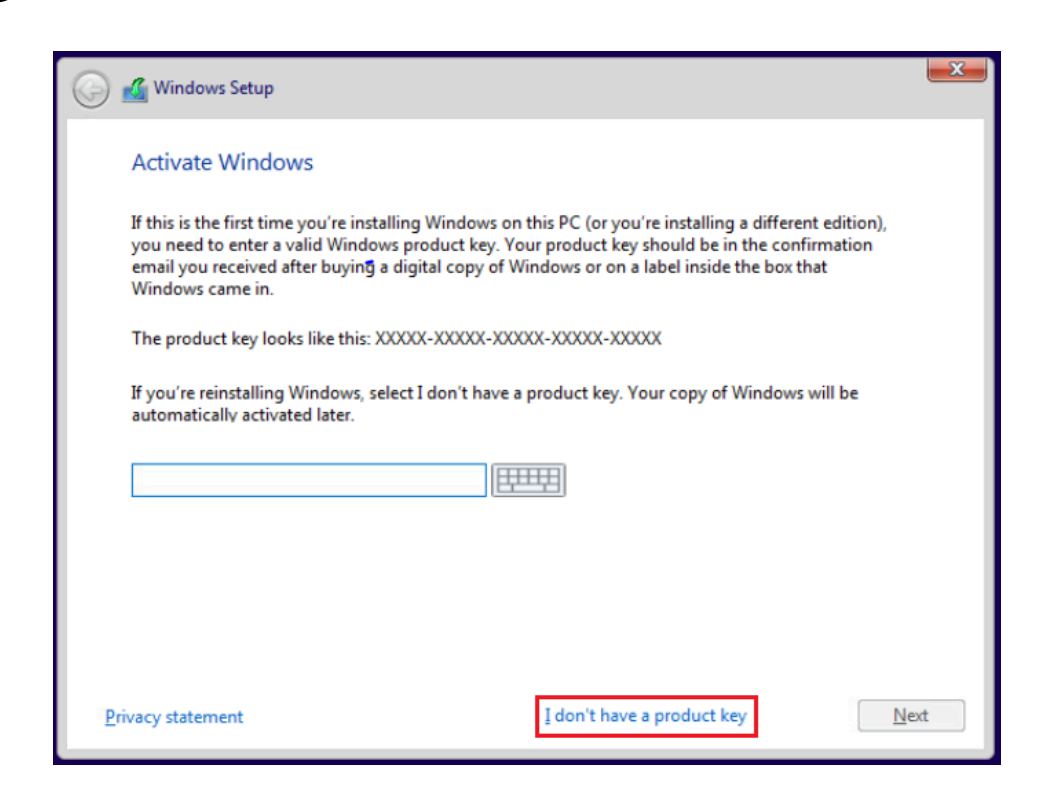

## Windows 10 Pro -> Next

| erating system                | Architecture | Date modif |
|-------------------------------|--------------|------------|
| ndows 10 Home                 | хб4          | 5/5/2023   |
| ndows 10 Home N               | хб4          | 5/5/2023   |
| ndows 10 Home Single Language | х64          | 5/5/2023   |
| ndows 10 Education            | хб4          | 5/5/2023   |
| ndows 10 Education N          | хб4          | 5/5/2023   |
| indows 10 Pro                 | хб4          | 5/5/2023   |
| indows 10 Pro N               | хб4          | 5/5/2023   |
| ndows 10 Pro                  |              |            |

Accept license terms -> Next

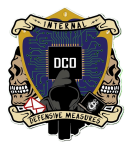

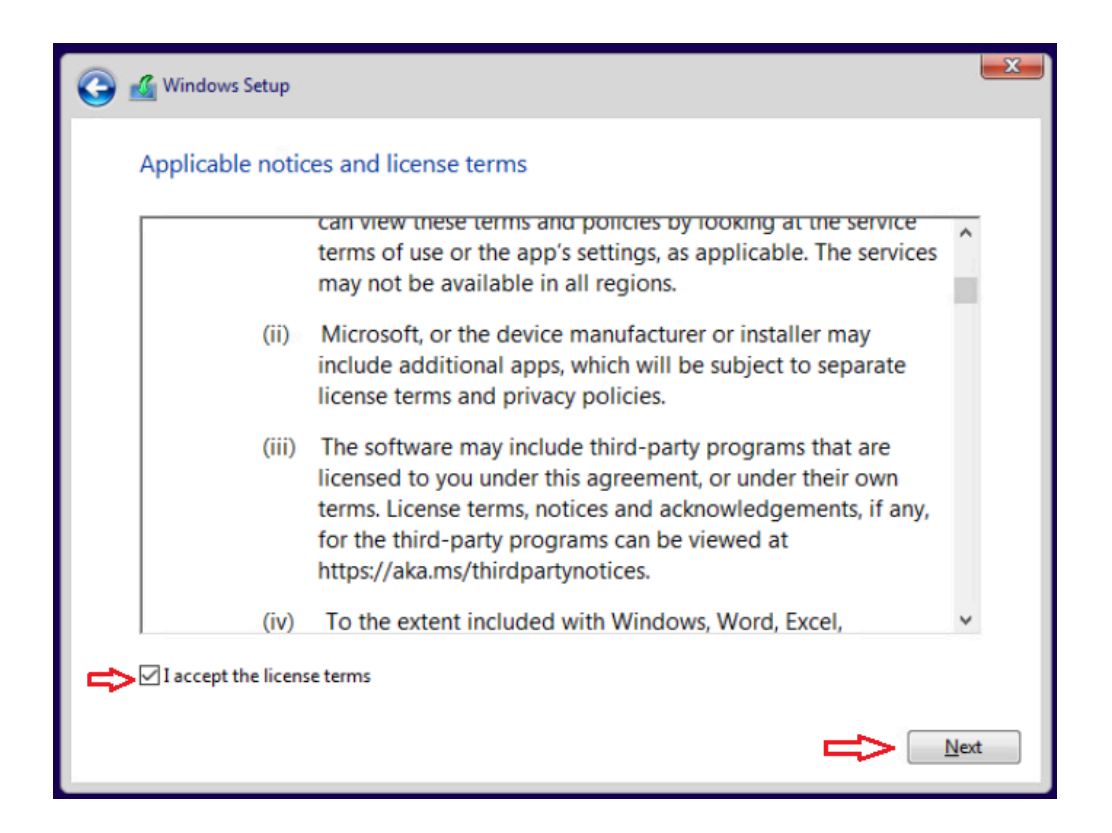

## Custom Install -> Drive0 -> Next

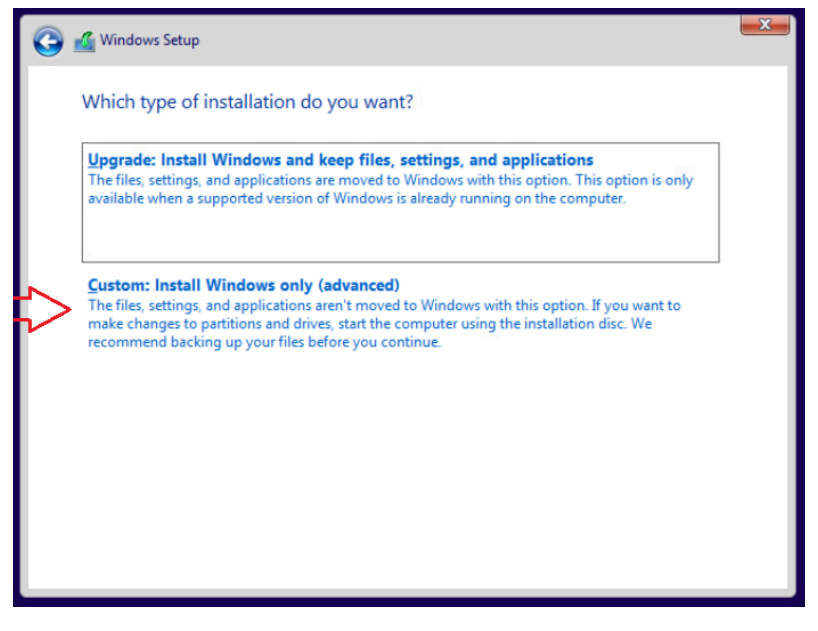

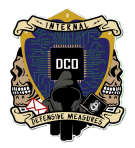

| <b>(</b> ) | 🄏 Windows Setup   |                     |            |                             |      | × |
|------------|-------------------|---------------------|------------|-----------------------------|------|---|
|            | Where do you w    | vant to install Win | dows?      | -                           |      | 1 |
| _          | Name              |                     | Total size | Free space                  | Туре |   |
|            |                   |                     |            |                             |      |   |
|            |                   |                     |            |                             |      |   |
|            | * <u>R</u> efresh | Delete              | Eormat     | <mark>∦</mark> N <u>e</u> w |      |   |
|            | Load driver       | Extend              |            |                             |      |   |
|            |                   |                     |            |                             | Next |   |

- Allow time for install
- VM should restart automatically / If not, restart manually
- Select 'US' keyboard layout -> Next

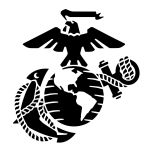

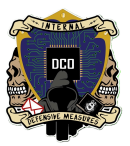

# Let's start with region. Is this right?

| U.S. Minor Outlying Islands |     |
|-----------------------------|-----|
| U.S. Virgin Islands         |     |
| Uganda                      |     |
| Ukraine                     |     |
| United Arab Emirates        |     |
| United Kingdom              |     |
| United States               |     |
|                             | -   |
|                             | Yes |

# Is this the right keyboard layout? If you also use another keyboard layout, you can add that next.

| US                             | ^ |
|--------------------------------|---|
| Canadian Multilingual Standard |   |
| English (India)                |   |
| Irish                          |   |
| Scottish Gaelic                |   |
| United Kingdom                 |   |
| United States-Dvorak           | ~ |
|                                |   |

Skip second keyboard layout

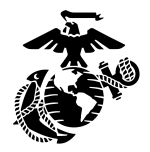

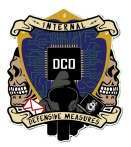

# Want to add a second keyboard layout?

| 200        |      |
|------------|------|
| Add layout | Skip |

'I don't have network'

| Let's connect you to a network<br>To finish setup, you'll need to connect to the internet. |                        |  |  |  |  |  |  |  |
|--------------------------------------------------------------------------------------------|------------------------|--|--|--|--|--|--|--|
|                                                                                            | Network<br>No Internet |  |  |  |  |  |  |  |
|                                                                                            |                        |  |  |  |  |  |  |  |
|                                                                                            |                        |  |  |  |  |  |  |  |
|                                                                                            |                        |  |  |  |  |  |  |  |
| I don't have internet                                                                      |                        |  |  |  |  |  |  |  |

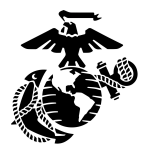

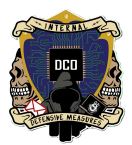

## 'Continue with limited setup'

| Advanced Security and Privacy<br>Protect and secure your device and personal data  Free access to Office Online, Outlook, Skype, and<br>more<br>Office Online, Outlook, Skype, Free OneDrive cloud | Microsoft account             |  |
|----------------------------------------------------------------------------------------------------|-------------------------------|--|
| Free access to Office Online, Outlook, Skype, and<br>more<br>Office Online, Outlook, Skype, Free OneDrive cloud                                                                                    | y and personal data           |  |
| storage, and more                                                                                                    | Dutlook, Skype, and           |  |
| Unlock the best Windows 10 features         Sync photos from your Android phone, pick up where you left off, and more                                                                              | features phone, pick up where |  |

- Create 'DCOadmin' account -> Next
- Shop standard password -> Next -> Confirm Password -> Next

| Who's going to use this PC?<br>What name do you want to use? |      |
|--------------------------------------------------------------|------|
| R                                                            |      |
| DCOadmin                                                     |      |
|                                                              | Next |

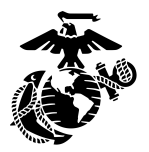

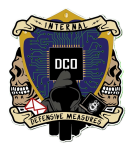

Select security questions -> Answer: 1721

| Create security ques<br>Just in case you forget your password, choose 3 securit | stions for this account<br>y questions, and make sure your answers are unforgettable. |
|---------------------------------------------------------------------------------|---------------------------------------------------------------------------------------|
|                                                                                 | 2                                                                                     |
| What was your first pet's name?                                                 | $\checkmark$                                                                          |
| 1721                                                                            | ×                                                                                     |
|                                                                                 | Next                                                                                  |

Check 'No' for all options -> Accept

# Choose privacy settings for your device

Microsoft puts you in control of your privacy. Choose your settings, then select 'Accept' to save them. You can change these settings at any time.

#### Location

### You won't be able to get location-based experiences like directions and weather or enjoy other services that require your location to work. lose it.

#### lacksquare) No

#### **Diagnostic data**

Send only info about your device, its settings and capabilities, and whether it is performing properly. Diagnostic data is used to help keep Windows secure and up to date, troubleshoot problems, and make product improvements.

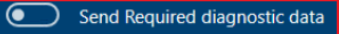

### **Tailored experiences**

The tips, ads, and recommendations you see will be more generic and The number of ads you see won't change, but they may be less may be less relevant to you.

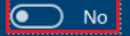

Select 'Learn more' for info on the above settings, how Microsoft

### Find my device

Windows won't be able to help you keep track of your device if you

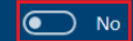

### Inking & typing

Don't use my diagnostic data to help improve the language recognition and suggestion capabilities of apps and services running on Windows

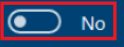

### Advertising ID

relevant to you.

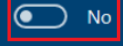

Accept

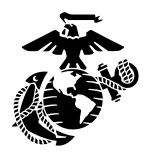

## 'Not Now'

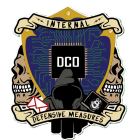

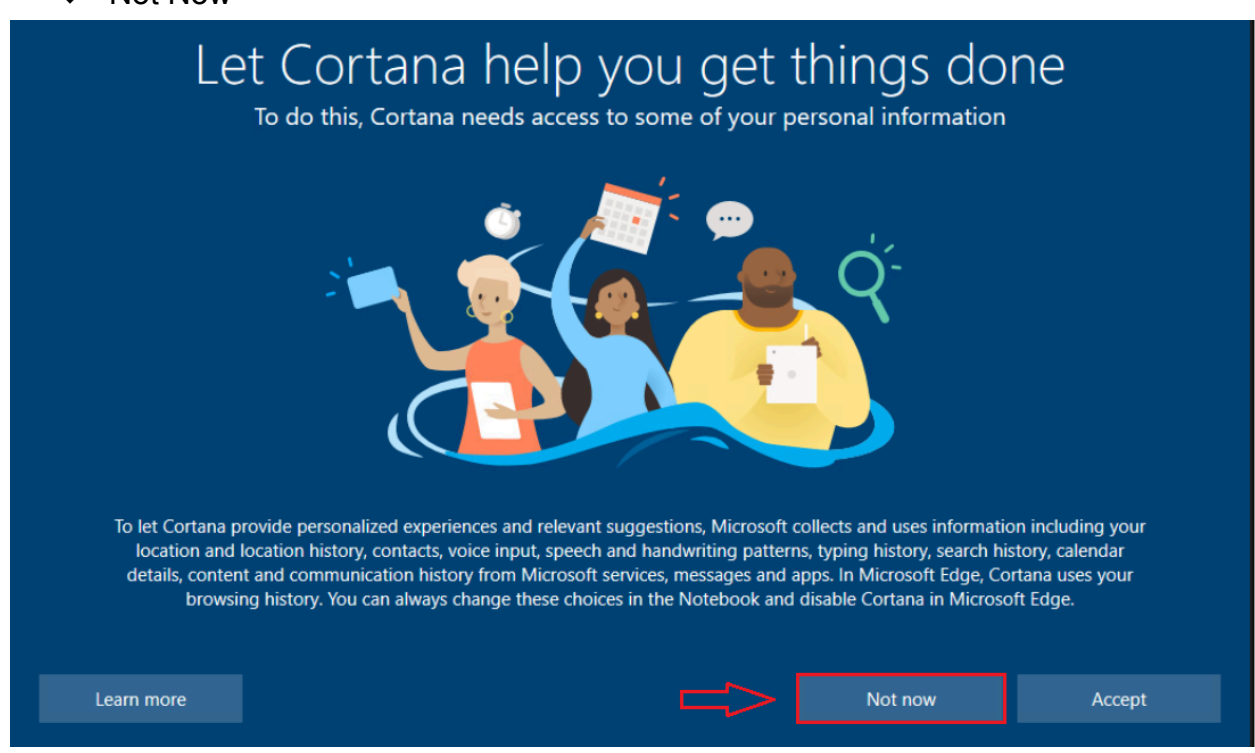

- Allow time for configuration
- Navigate to 'Change Workgroup Name'

| 9      | All      | Apps                     | Documents                    | Web  | More 🔻 |    |      |      |        |                         |      | × |     |        |                     |   |
|--------|----------|--------------------------|------------------------------|------|--------|----|------|------|--------|-------------------------|------|---|-----|--------|---------------------|---|
| Micros | Best n   | natch                    |                              |      |        |    |      |      |        |                         |      |   |     |        |                     |   |
| Edg    | 2        | Change<br>Control p      | workgroup n                  | ame  |        |    |      |      | -      |                         |      |   |     |        |                     |   |
|        | Settin   | gs                       |                              |      |        |    |      |      |        |                         |      |   |     |        |                     |   |
|        | چ چ<br>د | -<br>how whic<br>omputer | ch <b>workgroup</b><br>is on | this | >      |    |      | Chan | ige wo | orkgroup<br>Itrol panel | name |   | 1   |        |                     |   |
|        | Search   | n the web                |                              |      |        |    |      |      |        |                         |      |   |     |        |                     |   |
|        | , م      | /orkgrou                 | p - See web resu             | ılts | >      | ď  | Open |      |        |                         |      |   |     |        |                     |   |
|        |          |                          |                              |      |        |    |      |      |        |                         |      |   |     |        |                     |   |
|        |          |                          |                              |      |        |    |      |      |        |                         |      |   |     |        |                     |   |
|        |          |                          |                              |      |        |    |      |      |        |                         |      |   |     |        |                     |   |
|        |          |                          |                              |      |        |    |      |      |        |                         |      |   |     |        |                     |   |
|        |          |                          |                              |      |        |    |      |      |        |                         |      |   |     |        |                     |   |
|        |          |                          |                              |      |        |    |      |      |        |                         |      |   |     |        |                     |   |
|        |          |                          |                              |      |        |    |      |      |        |                         |      |   |     |        |                     | k |
|        |          |                          |                              |      |        |    |      |      |        |                         |      |   |     |        |                     |   |
|        |          |                          |                              |      |        |    |      |      |        |                         |      |   |     |        |                     |   |
|        |          |                          |                              |      |        |    |      |      |        |                         |      |   |     |        |                     |   |
|        | ρw       | /orkgrou                 | p                            |      |        | Ξi | 0    |      |        | <                       |      |   | ~ ĝ | t 🕀 ସ₂ | 9:16 AM<br>3/4/2024 | 5 |

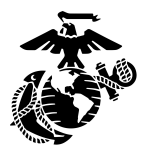

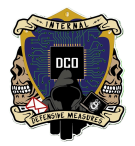

## ✤ Add VM to 3rdplt.dco.mil

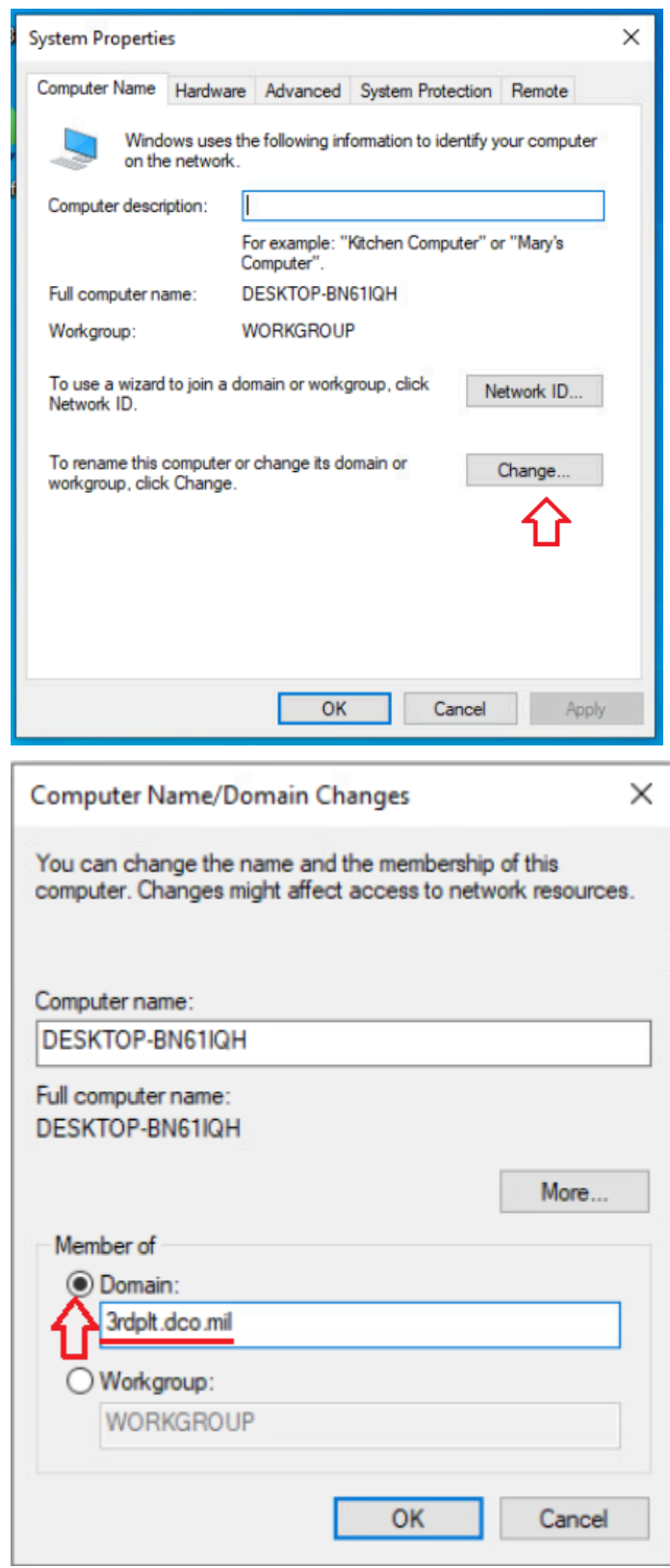

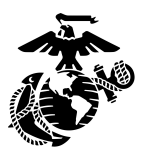

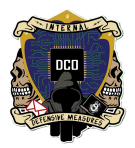

## Enter 'Administrator' credentials

| Windows Security                                | ×                             |
|-------------------------------------------------|-------------------------------|
| Computer Name/Doma                              | in Changes                    |
| Enter the name and password of join the domain. | an account with permission to |
| User name                                       |                               |
| Password                                        |                               |
| ОК                                              | Cancel                        |
| Computer Name/Domain                            | Changes ×                     |
| Welcome to the                                  | 3rdplt.dco.mil domain.        |
|                                                 | ОК                            |

Restart agent VMs

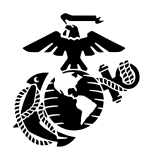

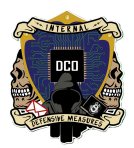

For Shop/Testing use:

- On VM, open a web browser and navigate to SecOnion
  - > If prompted for Microsoft Edge, select 'complete setup' and close prompt
- Sign in to SecOnion with soadmin credentials

## Navigate to Downloads

|       | SecAgent1                                        |                      |                                                |                          |                     |            |         |              | 🏟 Actio         | ons 🗙    |
|-------|--------------------------------------------------|----------------------|------------------------------------------------|--------------------------|---------------------|------------|---------|--------------|-----------------|----------|
|       | Security Onion × +                               |                      |                                                |                          |                     |            |         |              | ٥               | $\times$ |
| ÷     | ightarrow C $ ightarrow$ Not secure $ $ https:// | //10.1.10.22/#/downl | oads                                           |                          |                     | τõ         | £≡      | œ            | ۲               |          |
| A     | overview nion                                    |                      |                                                |                          |                     |            |         |              | 2               | Â        |
|       | Alerts                                           |                      |                                                |                          |                     |            |         |              |                 |          |
| G     | Dashboards                                       |                      |                                                |                          |                     |            |         |              |                 |          |
| ¢     | Hunt                                             |                      | sure to <u>allow r</u>                         | <u>ietwork access tl</u> | nrough the firewa   |            |         |              |                 |          |
| •     | Cases                                            |                      |                                                |                          |                     |            |         |              |                 |          |
| =     | PCAP                                             |                      |                                                |                          |                     |            |         |              |                 |          |
| 器     | Grid                                             |                      |                                                |                          |                     |            |         |              |                 |          |
| *     | Downloads                                        |                      |                                                |                          |                     |            |         |              |                 |          |
| *     | Administration nstallers, you ca                 | in get them from e   | c <u>Elastic Fleet</u> I<br><u>lastic.co</u> . | nstallation. Thes        | e files are not siç | gnea. Ir y | you nee | ea sign      | ea non          |          |
| Tools |                                                  |                      |                                                |                          |                     |            |         |              |                 |          |
| Ľ     | Kibana                                           |                      |                                                |                          |                     |            |         |              |                 |          |
| Ľ     | Elastic Fleet                                    |                      |                                                |                          |                     |            |         |              |                 |          |
| ß     | Osquery Mana                                     |                      | Ì                                              | t                        |                     |            |         |              |                 |          |
| Ľ     | InfluxDB                                         |                      |                                                |                          |                     |            |         |              |                 |          |
| ß     | CyberChef                                        | © 2024 Se            | ecurity Onion S                                | olutions, LLC            |                     |            |         | Licen        | se: ELv         | 2        |
|       | ✓ Type here to search                            | Et (                 | ) 📄 🕯                                          |                          |                     | Ē          | ^ €     | 9:<br>\$2 3/ | 36 AM<br>4/2024 | 2        |

- Select 'Windows x86\_64 installer'
  - ➤ Do not open file
  - > If denied for maliciousness, select 'Keep' under the download drop down

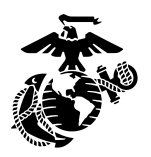

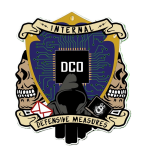

| SecAgent1                                                                                                    |                                                                                      | 🖬 🖬 🔤 🏟 Actions 🗙                     |
|----------------------------------------------------------------------------------------------------|--------------------------------------------------------------------------------------|---------------------------------------|
| Security Onion x +                                                                                                    |                                                                                      | – 0 ×                                 |
| ← Security Onion 0.1.10.22/#/d                                                                                                    | downloads                                                                            | ☆ ☆ @ ⊌                               |
| 10.1.10.22                                                                                                    | Downloads                                                                            |                                       |
| = Security@nion                                                                                                    | so-elastic-agent_windo                                                               | pws_amd64.exe                         |
| Downloads                                                                                                    | Open file                                                                            |                                       |
|                                                                                                    | so-elastic-agent_windo<br>Couldn't download - Netwo                                  | ows_amd64.exe                         |
| When installing the Elastic Agent onto remote systems                                                                                                    | s, be sure to allow net See more                                                     |                                       |
|                                                                                                    |                                                                                      |                                       |
| Windows x86_64 Installer     Linux x86_64 Installer     macOS x86_64 Installer     macOS arm64 Installer     These Elastic Agent installers are customized for this sp customized Elastic Agent installers, you can get them from | pecific <u>Elastic Fleet</u> installation. These files are<br>om <u>elastic.co</u> . | e not signed. If you need signed non- |
|                                                                                                    |                                                                                      |                                       |

- From File Explorer -> Downloads, run package as Administrator
  - > When prompted for changes, select Allow
  - ➢ If SmartScreen prompt appears, select 'Run'
- On workstation, Navigate to Elastic Fleet via Security Onion and verify agent installation

| Fleet            |                              |                                            |       |            |                     |                    |                 |
|------------------|------------------------------|--------------------------------------------|-------|------------|---------------------|--------------------|-----------------|
|                  |                              |                                            |       |            |                     |                    |                 |
| Agents Ager      | nt policies Enrollment token | ns Data streams Settings                   |       |            |                     |                    |                 |
| 🛐 Ingest Overvie | aw Metrics 🛛 📅 Agent Info Me |                                            |       |            | () Agent activity   | Add Fleet Server   | Add agent       |
| Q Filter your da |                              |                                            |       | Status 👍 🗸 | Tags 🛈 🗸 Age        | ent policy 🖪 🗸 Upg | grade available |
|                  | Clear filters                |                                            |       | • He       | ealthy 🖪 🔹 Unhealth | ny 0 • Updating 0  | Offline         |
| Status           | Host                         | Agent policy                               | CPU 🕥 | Memory ()  | Last activity       | Version            | Actions         |
| Healthy          |                              | endpoints-initial<br>rev. 6                |       |            | 8 hours ago         | 8.8.2              |                 |
|                  | DESKTOP-BN61IOH              | endpoints-initial                          |       |            | 8 hours ago         | 8.8.2              |                 |
| Healthy          |                              | rev. 6                                     |       |            |                     |                    |                 |
| Healthy          |                              | rev. 6<br>so-grid-nodes_general<br>rev. 20 |       |            | 8 hours ago         | 8.8.2              |                 |

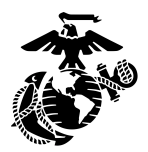

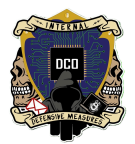

## For Customer use:

- On Workstation, navigate to: Security Onion -> Elastic -> Add Agent
- Under '1' Select 'endpoints-initial'

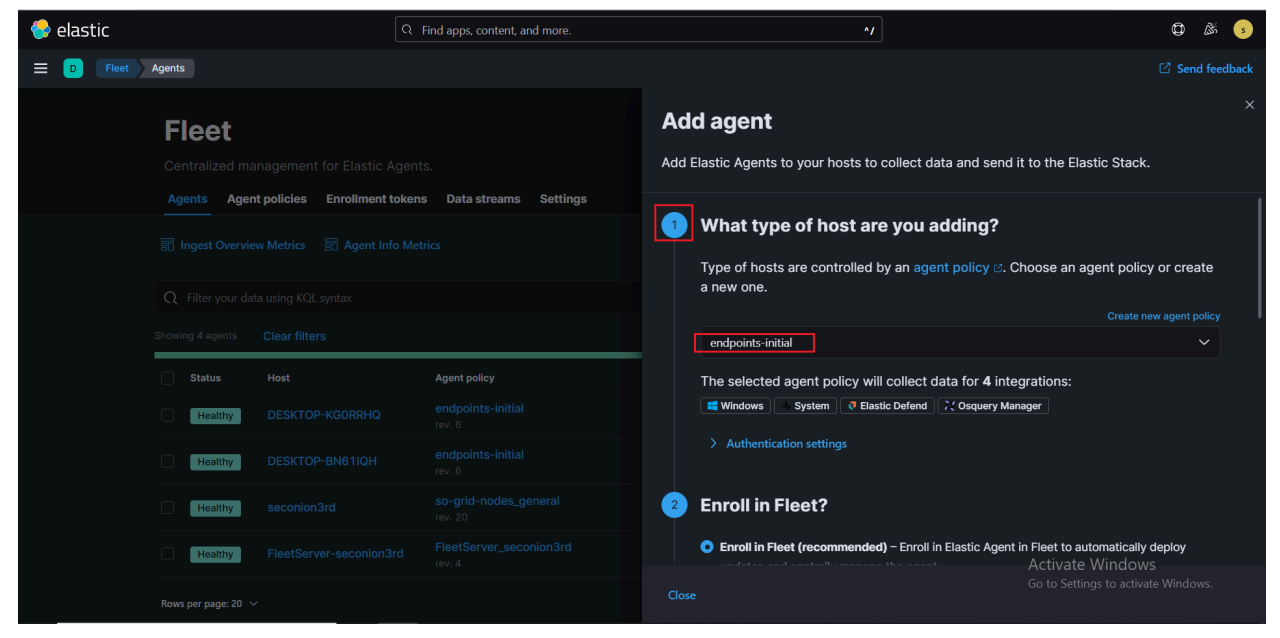

- Scroll down to '3' and select Windows
- Copy the given script to the clipboard

| 😔 elastic |                                                                                                    |                                                                                                  | Find apps, content, and more.                                                                                                    | ·// Ø                                                                                                    | 🕅 s          |
|-----------|----------------------------------------------------------------------------------------------------|--------------------------------------------------------------------------------------------------|----------------------------------------------------------------------------------------------------|----------------------------------------------------------------------------------------------------|--------------|
| E D Fleet | Agents                                                                                                    |                                                                                                  |                                                                                                    |                                                                                                    | nd feedback  |
|           | Fleet<br>Centralized ma                                                                                                    |                                                                                                  |                                                                                                    | Add agent<br>Add Elastic Agents to your hosts to collect data and send it to the Elastic Stack.                                                                                                    |              |
|           | Agents     Agent       Ingest Overvie     Ingest Overvie       Ingest Overvie     Ingest Overvie | nt policies Enrollment tok<br>ew Metrics 🗟 Agent Info N<br>ata using KQL syntax<br>Clear filters | ens Data streams Settings<br>Aetrics                                                                                                    | Install Elastic Agent on your host<br>Select the appropriate platform and run commands to install, enroll, and start Ela<br>Agent. Reuse commands to set up agents on more than one host. For aarch64, s<br>our downloads page &. For additional guidance, see our installation docs &. Linux Tar Mac Windows RPM DEB Kubernetes | istic<br>see |
|           | Status     Host     A       Healthy     DESKTOP-KGORRHQ     error       Healthy     DESKTOP-BN61IQH     error       Healthy     Seconion3rd     error       Healthy     FleetServer-seconion3rd     Free                                                                                                    |                                                                                                  | Agent policy<br>endpoints-initial<br>rev. 8<br>endpoints-initial<br>rev. 9<br>so-grid-nodes_general<br>rev. 20<br>FierEsever_seconion3rd | <pre>\$ProgressPreference = 'silentlyContinue'<br/>Invoke-WebRequest -Uri https://artifacts.elastic.co/downloads/beats/e<br/>Expand-Archive .velastic-agent-8.8.2-windows-x86_64.zip -DestinationP<br/>of elastic-agent.exe install -url=https://10.1.10.22:8220enrollmen<br/></pre>                                             | Î.           |
|           | Rows per page: 20                                                                                                    | ~                                                                                                |                                                                                                    |                                                                                                    |              |

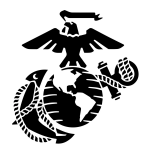

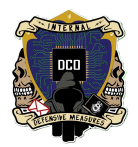

- Open 2 notepad files -> Named pulldown.ps1 and customerdeployment -> Save to Desktop -> SecOnion\_Deployment
- Paste into the first file (pulldown.ps1)
- Cut from 'cd elastic' to '--enrollment-token=[enrollment-token]=='
- Paste into second file (customerdeployment)
- On pulldown.ps1:
  - Between 'http://' and 'artifacts', insert '[seconion\_ip]:8443/'
- On customerdeployment:
  - Insert '--insecure' before '--url=https:[customer\_ip]'
  - \*\*\*Note:\*\*\* Enrollment token must match the running version of Security Onion. Each Security Onion instance will create its own unique token.

| I pulldown.ps1 - Notepad                                                                                                    | _     |      | $\times$ |
|----------------------------------------------------------------------------------------------------|-------|------|----------|
| File Edit Format View Help                                                                                                    |       |      |          |
| <pre>\$ProgressPreference = 'SilentlyContinue'</pre>                                                                                                    |       |      | ~        |
| Invoke-WebRequest -Uri http://10.1.10.22:8443/artifacts/beats/elastic-agent/elastic-agent-8.8.2-windows-x86_64.zip -OutFile elastic-agent-8.8.2-windows-x86_64.zip -OutFile el | 86_64 | .zip |          |
| Expand-Archive .\elastic-agent-8.8.2-windows-x86_64.zip -DestinationPath .                                                                                                    |       |      |          |
| Customerdeployment - Notepad                                                                                                    | -     |      | ×        |
| File Edit Format View Help                                                                                                    |       |      |          |
| cd elastic-agent-8.8.2-windows-x86_64                                                                                                    |       |      | ^        |
| .\elastic-agent.exe installinsecureurl=https://10.1.10.22:8220enrollment-token=VkxUcmhJMEJnY21CSnp1VnBBbzE6NU5mVTg3cHVRcUdsMjRwQkJEd3RmUQ==                                                                                                    |       |      |          |

## On Workstation, Run Powershell as administrator

- Cd C:\Desktop\SecOnion\_Deployment
- Set-ExecutionPolicy Bypass
- ≻ .\pulldown.ps1
- \*\*Note:\*\* running this script will produce two files, one zipped and one unzipped

Set-ExecutionPolicy bypass
.\pulldown.ps1

On ESXI, add *customerdeployment* and both produced files to the datastore

| Monitor<br>~ 뮵 Virtual Machines<br>~ 탑 SecOnion                                                             | Datastore browser<br>↑ Upload ↓ Downl | oad 📋 Delete 斗 M                                                                                     | ove 🖻 Copy +🗁 Cre                                  | ate directory 🕴 Ċ Refresh |       |              |
|----------------------------------------------------------------------------------------------------|---------------------------------------|----------------------------------------------------------------------------------------------------|----------------------------------------------------|---------------------------|-------|--------------|
| Monitor  Monitor  SecAgent2  SecAgent2  Dc2  Dc1  More VMs  SecAge  datastoreBig  Monitor  Monitor  Monitor | 문 datastore1                          | sdd.sf         Arkime         SecAgent1         SecAgent2         SecOnion Deploy         SecOnionD2 | customerdeploym elastic-agent-8.8 pulldown.ps1.ps1 |                           |       |              |
| ✓     Networking       □     vmnic4       >     Q       Domain Serv       More network                      | H<br>[datastoreBig] SecOnion          | n Deployment/                                                                                        | H                                                  |                           | close | ompleted ▼ ∽ |
|                                                                                                    |                                       | _                                                                                                    | _                                                  |                           | <br>  |              |

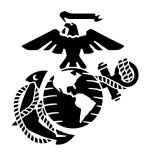

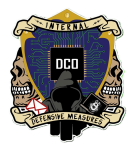

- On VM, open a Web Browser and navigate to ESXI
  - > Download both files from the datastore to Desktop\SecOnion
  - ➤ Run Powershell as administrator
  - Set-ExecutionPolicy Bypass
  - > .\customerdeployment
    - When prompted to continue, enter y for yes

| Director                                                                                                    | y: C:\Users\D                                                                                                    | COadmin\De:                                                                                                    | sktop\SecOnion                                                                                                    |                                                                                                    |
|----------------------------------------------------------------------------------------------------|----------------------------------------------------------------------------------------------------|----------------------------------------------------------------------------------------------------|----------------------------------------------------------------------------------------------------|----------------------------------------------------------------------------------------------------|
| Mode                                                                                                    | Last                                                                                                    | WriteTime                                                                                                    | Length                                                                                                    | Name                                                                                                    |
| d                                                                                                    | 3/4/2024                                                                                                    | 10.40 AM                                                                                                    |                                                                                                    |                                                                                                    |
|                                                                                                    | 3/4/2024                                                                                                    | 10:49 API                                                                                                    | 107                                                                                                    | Elastic-agenc-o.o.z-winduws-X00_04                                                                                                    |
| - d                                                                                                    | 5/4/2024                                                                                                    | 10:47 AM                                                                                                    | 10/                                                                                                    | customer deployment.ps1                                                                                                    |
| -a                                                                                                    | 3/4/2024                                                                                                    | 10:49 AM                                                                                                    | 261325650                                                                                                    | elastic-agent-8.8.2-windows-x86_64.21p                                                                                                    |
| -a                                                                                                    | 3/4/2024                                                                                                    | 10:47 AM                                                                                                    | 282                                                                                                    | pulldown.psl.psl                                                                                                    |
| PS C:\Users\<br>Elastic Ager<br>{"log.level"<br>ng enrollme<br>{"log.level"<br>ing enrollme<br>{"log.level"<br>ne":104},"me<br>Error: fail<br>rget machine<br>For help, p<br>Error: enrol | DCOadmin\Desk<br>it will be ins<br>':"warn", "@tim<br>'ssage":"SSL/T<br>':"info", "@tim<br>ent to URL: ht<br>':"warn", "@tim<br>:ssage":"SSL/T<br>to enroll: fa<br>: actively ref<br>.ease see our<br>1 command fai | top\SecOnic<br>talled at (<br>estamp":"2(<br>"LS verifics"<br>estamp":"2(<br>tps://10.1<br>mestamp":"2(<br>"LS verifics"<br>full to exect<br>full to exect | <pre>chyperimetry of the second second secon</pre> | <pre>deployment.ps1<br/>es\Elastic\Agent and will run as a service. Do you want to continue? [Y/n]:y<br/>s158.766-08000,"log.logger":"tls","log.origin":{"file.name":"tlscommon/tls_config.go","file.li<br/>d.","ecs.version":16.60"}<br/>3:59.803-08000,"log.origin":{"file.name":"cmd/enroll_cmd.go","file.line":478},"message":"Start<br/>"ecs.version":16.60"}<br/>4:00.061-08000,"log.logger":"tls","log.origin":{"file.name":"tlscommon/tls_config.go","file.li<br/>d.","ecs.version":1.6.0"}<br/>fleet-server: dial tcp 10.1.10.22:8220: connectex: No connection could be made because the ta<br/>https://www.elastic.co/guide/en/fleet/8.8/fleet-troubleshooting.html</pre> |
| For help, pl                                                                                                    | ease see our                                                                                                    | troublesho                                                                                                    | oting guide at                                                                                                    | https://www.elastic.co/guide/en/fleet/8.8/fleet-troubleshooting.html<br>nt-8.8.2.windows-x86.64                                                                                                    |

 On Workstation, navigate to Elastic Fleet via Security Onion and verify agent installation

| 😔 elastic |                                                 |                                                                              | Find apps, content, and more.                                                                                                    |                                          |                                             | ^/                                                                        |                                                           |                  | ¢ &        | s     |
|-----------|-------------------------------------------------|------------------------------------------------------------------------------|----------------------------------------------------------------------------------------------------|------------------------------------------|---------------------------------------------|---------------------------------------------------------------------------|-----------------------------------------------------------|------------------|------------|-------|
| E D Fleet | Agents                                          |                                                                              |                                                                                                    |                                          |                                             |                                                                           |                                                           |                  | 🖄 Send fee | dback |
|           | Fleet<br>Centralized ma                         | anagement for Elastic Agen<br>at policies Enrollment token                   |                                                                                                    |                                          |                                             |                                                                           |                                                           |                  |            |       |
|           | 🗐 Ingest Overvie                                | w Metrics 🛛 📆 Agent Info Me                                                  |                                                                                                    | () Agent activity                        |                                             | Add agent                                                                 |                                                           |                  |            |       |
|           | Q Filter your data using KQL syntax             |                                                                              |                                                                                                    |                                          |                                             |                                                                           | nt policy 🖪 🗸 U                                           | pgrade available |            |       |
|           | Showing 4 agents                                | Clear filters                                                                |                                                                                                    |                                          | • He                                        | ealthy 🖪 🔹 Unhealth                                                       | y 🚺 🔹 Updating (                                          | 0 ● Offline 0    |            |       |
|           | Status Host Agent policy CPU 🕥                  |                                                                              |                                                                                                    |                                          |                                             |                                                                           |                                                           |                  |            |       |
|           |                                                 |                                                                              |                                                                                                    |                                          | Memory (                                    | Last activity                                                             | Version                                                   | Actions          |            |       |
|           | Healthy                                         |                                                                              | endpoints-initial<br>rev. 6                                                                                                    | N/A ()                                   | N/A 3                                       | Last activity<br>8 hours ago                                              | Version<br>8.8.2                                          | Actions          |            |       |
|           | Healthy Healthy                                 | DESKTOP-KGORRHQ<br>DESKTOP-BN61IQH                                           | endpoints-initial<br>rev. 6<br>endpoints-initial<br>rev. 6                                                                          | N/A O                                    | N/A ()                                      | Last activity<br>8 hours ago<br>8 hours ago                               | Version<br>8.8.2<br>8.8.2                                 | Actions          |            |       |
|           | Healthy Healthy Healthy Healthy                 | DESKTOP-KGORRHQ<br>DESKTOP-BN611QH<br>seconion3rd                            | endpoints-initial<br>rev. 6<br>endpoints-initial<br>rev. 6<br>so-grid-nodes_general<br>rev. 20                                      | N/A (0)<br>N/A (0)                       | метогу ()<br>N/A ()<br>N/A ()<br>N/A ()     | Last activity<br>8 hours ago<br>8 hours ago<br>8 hours ago                | Version<br>8.8.2<br>8.8.2<br>8.8.2<br>8.8.2               | Actions          |            |       |
|           | Healthy Healthy Healthy Healthy Healthy Healthy | DESKTOP-KSORRHQ<br>DESKTOP-BN61IQH<br>seconion3rd<br>FleetServer-seconion3rd | endpoints-initial<br>rev. 6<br>endpoints-initial<br>rev. 6<br>so-grid-nodes_general<br>rev. 20<br>FleetServer_seconion3rd<br>rev. 4 | N/A (0)<br>N/A (0)<br>N/A (0)<br>N/A (0) | Memory (3)<br>N/A (0)<br>N/A (0)<br>N/A (0) | Last activity<br>8 hours ago<br>8 hours ago<br>8 hours ago<br>8 hours ago | Version<br>8.8.2<br>8.8.2<br>8.8.2<br>8.8.2<br>8.8.2<br>A | Actions          |            |       |

## \*\*NOTE\*\*

in the powershell script the ip address of your elastic host needs to be changed to the external ip address of your firewall (if you are re-creating the elastic\_package at anytime)

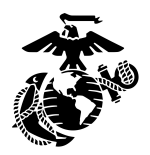

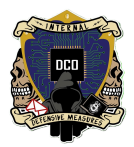

## **Enabling Alerts in Elastic**

In the security tab in Kibana there is a link for alerts. In this page you will be able to manage the rules that trigger and alert. Enable all of the rules to alert that has an integration capable of triggering that rule.

Navigate to Security Onion. Under Tools, select Kibana.

| = <u>Security</u> Onion |                           |       |         |             |           |  |  |  |
|-------------------------|---------------------------|-------|---------|-------------|-----------|--|--|--|
| 据 Grid                  | Alerts                    |       | Options |             |           |  |  |  |
| 🛓 Downloads             |                           |       |         |             |           |  |  |  |
| X Administration        | Q 🗸 Group By Name, Module |       |         |             |           |  |  |  |
| Lisers                  |                           |       |         |             |           |  |  |  |
| 💙 Grid Members          |                           |       |         |             |           |  |  |  |
| Configuration           |                           |       |         | Fetch Limit | _         |  |  |  |
| 🔑 License Key           |                           |       |         |             |           |  |  |  |
| Tools                   |                           | Count | •       |             |           |  |  |  |
| 🕑 Kibana <              |                           |       |         |             | No data a |  |  |  |
| C Elastic Fleet         |                           |       |         |             |           |  |  |  |
| C Osquery Mana          |                           |       |         |             |           |  |  |  |

Navigate to Management and select Stack Management.

| 🔿 elastic                          |                  | Q Find apps, content, and more. |
|------------------------------------|------------------|---------------------------------|
| Dashboard Securit                  | y Onion - Home 🗸 |                                 |
| ☐ Home                             | ing 🗙 syntax     |                                 |
| Recently viewed ~                  |                  | COURT                           |
|                                    |                  | ● iam                           |
|                                    |                  |                                 |
| Manage Management                  |                  |                                 |
| Integrations                       |                  |                                 |
| Osquery           Stack Management |                  |                                 |
| Add integrations                   |                  |                                 |

In the drop down on the left, scroll down and select Spaces.

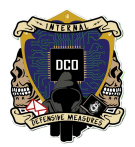

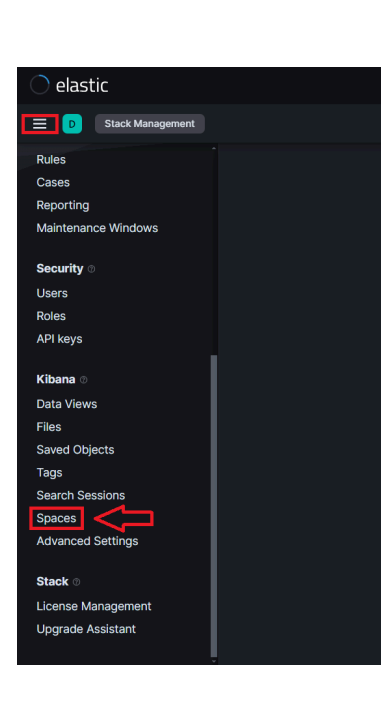

Select 'Edit' (pencil icon) under Actions.

| Spaces                   |                                         |                          |            | Create space |
|--------------------------|-----------------------------------------|--------------------------|------------|--------------|
| Organize your dashboards | and other saved objects into meaningful | categories.              |            |              |
| Q Search                 |                                         |                          |            |              |
| Space                    | Description                             | Features                 | Identifier | Actions      |
| Default                  | This is your default space!             | 23 / 32 features visible |            |              |
| Rows per page: 10 🗸      |                                         |                          |            |              |

Navigate to Features and checkmark Security

| -eatures                                                                                                    |                    |  |
|----------------------------------------------------------------------------------------------------|--------------------|--|
| Set feature visibility                                                                                                    | Feature visibility |  |
| didden features are removed from the user interface, but not disabled. To secure<br>inccess to features, manage security roles. | 🗖 🌠 Analytics      |  |
|                                                                                                    | Enterprise Search  |  |
|                                                                                                    | Observability      |  |
| ₽                                                                                                    | Security           |  |
|                                                                                                    | Management         |  |
| Л                                                                                                    |                    |  |

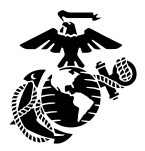

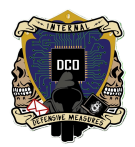

- ➤ Update Space and confirm.
- Open a second Kibana tab from Security Onion.
- Navigate to Security and select Alerts.
- Select Manage Rules.

| 😽 elastic                  | Q Find apps, content, and more. |                | */                                       | © & s           |
|----------------------------|---------------------------------|----------------|------------------------------------------|-----------------|
| Security Alerts            |                                 |                | ML job settings 🗸 🗟 Add integrations Dat | a view Alerts 🗡 |
| Security                   |                                 |                | 🛗 ~ Today                                | ි Refresh       |
| Dashboards %               | Alerts                          |                | ⇔                                        | Manage rules    |
| Timelines<br>Cases         | Status open 1 V Severity        | Viser          | Host                                     | • • • • •       |
| Explore 88<br>Intelligence | ✓ Summary Trend Counts Treemap  |                |                                          |                 |
|                            | Severity levels                 | Alerts by name | Top alerts by host.nam                   | ie ~            |
|                            | Levels Count $\downarrow$       | Rule name Cour | nt ↓ host.name ③                         |                 |
|                            | • Low 1 1                       | My First Rule  | 1 seconion3rd                            | 100%            |
|                            |                                 |                |                                          |                 |
| S GET STARTED              |                                 |                |                                          |                 |
| Manage 88                  | ① Untitled timeline             |                |                                          |                 |

- Load prebuilt rules
- Click on Select All [#] rules
  - > Select Bulk Actions and click enable from the pop up.
  - > \*after it loads there should be 47 rules that have errors, this is normal\*

| 🔿 elastic               |                                                     | Q Find apps, content, and more.                              |                                                      |                                                   | ^/                       |                                                                                         | © & s                                        |
|-------------------------|-----------------------------------------------------|--------------------------------------------------------------|------------------------------------------------------|---------------------------------------------------|--------------------------|-----------------------------------------------------------------------------------------|----------------------------------------------|
| E D Security Manag      | Rules                                               |                                                              |                                                      |                                                   |                          | ML job settings $ \!\!\!\!\!\!\!\!\!\!\!\!\!\!\!\!\!\!\!\!\!\!\!\!\!\!\!\!\!\!\!\!\!\!$ | Add integrations                             |
| Security                | Rules                                               |                                                              |                                                      |                                                   |                          | 신 Import rules                                                                          | ① Create new rule                            |
| Dashboards 88<br>Alerts | Rules Rule Monitoring                               | ı                                                            |                                                      |                                                   |                          |                                                                                         |                                              |
| Findings<br>Timelines   | Q Rule name, index pat<br>Showing 1-20 of 806 rules | tern (e.g., "filebeat-*"), or MITRE ATT&<br>Selected 0 rules | CK™ tactic or technique (i<br>Bulk actions ❤ _ C Ref | e.g., <b>Tags 57 v</b><br>resh Refresh settings v | Elastic rules (806) Cust | om rules (0) Enabled                                                                    | Irules Disabled rules Updated 51 seconds ago |
| Cases<br>Explore        | Rule                                                |                                                              | Risk score                                           | Severity Last run                                 | Last response Last up    | odated Notify                                                                           | Enabled $\downarrow$                         |
| Intelligence            | AWS WAF Access C                                    | control List De (© 0/1 integrations                          | s @ 5 47                                             | Med 8 hours ago                                   | • Warn 8 hou             | rs ago                                                                                  | 000 DOD                                      |

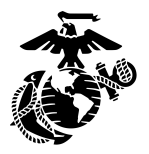

😪 elastic ≡ 💿 💿

> Dashboar Alerts Findings Timelines Cases Explore

Intelligence

S GET STARTED

Mana

Security

88

|                    | Q Find apps, content, and more | 2.   |             |            |                          |             | ^/                 |              |                   | Ø                    | \$ .     |
|--------------------|--------------------------------|------|-------------|------------|--------------------------|-------------|--------------------|--------------|-------------------|----------------------|----------|
| les                | Options                        |      |             |            |                          |             |                    |              | 1L job settings 🗸 | 🗟 Add inte           | grations |
| Rules              | Enable                         |      |             |            |                          |             |                    |              |                   | 🕀 Create ne          | w rule   |
| Dulos Dulo Marita  | Duplicate                      |      |             |            |                          |             |                    |              |                   | _                    | _        |
|                    | Index patterns >               |      |             |            |                          |             |                    |              |                   |                      |          |
| Q Rule name, index | Tags >                         |      |             |            | ., " Ta                  | gs 57 ~     | Elastic rules (806 | 5) Custom ru | les (0) Enable    | d rules Disable      | d rules  |
|                    |                                | 3ull | k actions N |            |                          |             |                    |              |                   |                      |          |
| 🖌 Rule             | Update rule schedules          |      |             | Risk score | Severity                 | Last run    | Last response      | Last updated | Notify            | Enabled $\downarrow$ |          |
| AWS VPC Flow L     | Apply Timeline template        |      | Ø 6         |            | <ul> <li>High</li> </ul> | 8 hours ago | • Warn             | 8 hours ago  |                   |                      |          |
| AWS WAF Acces      | Export                         |      | Ø 5         |            | • Med                    | 8 hours ago | • Warn             | 8 hours ago  |                   |                      |          |
| AWS IAM Assum      | Disable                        |      | Ø 6         |            | • Low                    | 8 hours ago | • Warn             | 8 hours ago  |                   |                      |          |
| AWS CloudTrail     |                                |      | Ø 5         |            | • Low                    | 8 hours ago | • Warn             | 8 hours ago  |                   | <b>~</b>             |          |
| 🗹 My First Rule    |                                |      | Ø 4         |            | • Low                    | 8 hours ago | • Succ             | 8 hours ago  |                   |                      |          |
| Process Injection  |                                |      | @3          | 47         | • Med                    | 8 hours ago | • Warn             | 8 hours and  | $\sim$            |                      |          |

## **Enabling Playbook Alerts in Security Onion**

 From the security onion homepage navigate to the Playbook link on the left hand side of the page

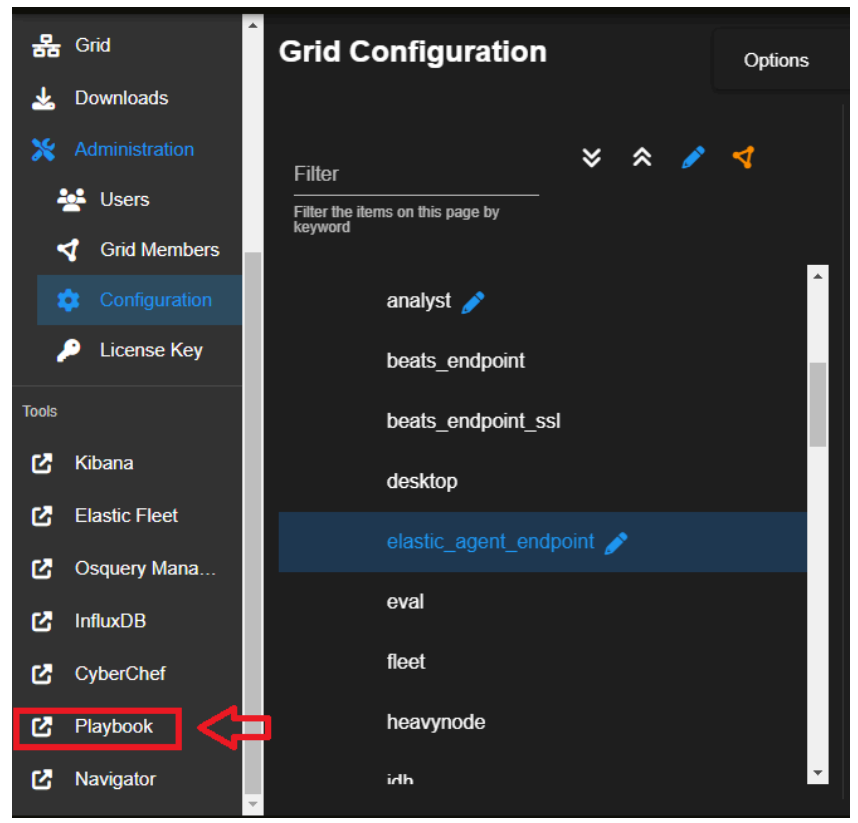

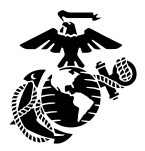

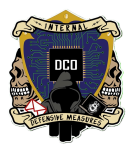

- Once you are in the detection playbook, select the "select all box" at top of chart.
- Click on 3 dots under "Actions" to set "Status" to "Active".
  - > \*A few will stay as Draft status which is normal\*

| ×,*×                   | DETE                                  | CTION PL                      | AYBOOKS        | Searc              | ch:                                                               | Detection Playbooks V |          |                                                                                                    |                                        |  |
|------------------------|---------------------------------------|-------------------------------|----------------|--------------------|-------------------------------------------------------------------|-----------------------|----------|----------------------------------------------------------------------------------------------------|----------------------------------------|--|
|                        | Activity Playbook Create New Play     |                               |                |                    |                                                                   |                       |          |                                                                                                    |                                        |  |
| Pla<br>-~1<br>2<br>->1 | iyboc<br>Filters<br>Status<br>Options | <b>ik</b><br><sub>Clear</sub> |                | open 🗸             | Adı                                                               | filter                |          | Custom que<br>Active Plays<br>All Plays<br>Draft Plays<br>Inactive Plays<br>Playbook - Co<br>Playbook - In | rries<br>s<br>ommunity Sigma<br>ternal |  |
|                        | # ~                                   | Status                        | Level          | Playbook           | Title                                                             | Updated               | Actions  |                                                                                                    |                                        |  |
| ~                      | 303                                   | Draft                         | high           | community          | Remote Thread Creation Ttdinject.exe Proxy                        | 02/28/2024 02:11 m    |          |                                                                                                    | Durk                                   |  |
| <b>~</b>               | 302                                   | Draft                         | high           | community          | Remote Thread Creation Via PowerShell In Rundll32                 | 02/28/2024 02:11 PM   | / Edit   | hue                                                                                                    | Active                                 |  |
| <b>2</b>               | 301                                   | Draft                         | high           | community          | Potential Credential Dumping Attempt Via PowerShell Remote Thread | 02/28/2024 02:11 PM   | Play     | /book                                                                                                    |                                        |  |
| <b>.</b>               | 300                                   | Draft                         | medium         | community          | Remote Thread Creation Via PowerShell                             | 02/28/2024 02:11 PM   | i≘ Filte | er                                                                                                    |                                        |  |
| <b>.</b>               | 299                                   | Draft                         | high           | community          | Password Dumper Remote Thread in LSASS                            | 02/28/2024 02:11 PM   | 📑 Cop    | у                                                                                                    |                                        |  |
| <b>.</b>               | 298                                   | Draft                         | high           | community          | Remote Thread Creation In Mstsc.Exe From Suspicious Location      | 02/28/2024 02:11 PM   | 🗊 Del    | ete                                                                                                    |                                        |  |
| <b>~</b>               |                                       | Draft                         | high           | community          | CreateRemoteThread API and LoadLibrary                            |                       |          |                                                                                                    |                                        |  |
| <b>.</b>               | 296                                   | Draft                         | high           | community          | Remote Thread Created In KeePass.EXE                              | 02/28/2024 02:11 PM   |          |                                                                                                    |                                        |  |
| ~                      | 295                                   | Draft                         | high           | community          | HackTool - Potential CobaltStrike Process Injection               | 02/28/2024 02:11 PM   |          |                                                                                                    |                                        |  |
| <b>.</b>               | 294                                   | Draft                         | high           | community          | HackTool - CACTUSTORCH Remote Thread Creation                     | 02/28/2024 02:11 PM   |          |                                                                                                    | tivate Windows                         |  |
| ×                      | 293                                   | Draft                         | medium         | community          | WMI Persistence                                                   | 02/28/2024 02:11 PM   |          |                                                                                                    |                                        |  |
| https://10             | 1 10 22/n                             | Deot                          | s/bulk undate? | back url=%2Eplaybr | Microsoft Defender Tamper Protection Trigger                      |                       |          |                                                                                                    |                                        |  |

It will bring you to a new tab for the play book. From here you are going to click on "All Plays" and select all of them that you can on the page. Then click the three dots and select "active" and will enable all of those rules. Yes you have to manually do this for each page of alerts and it is tedious.

## **Adding Integrations**

In the elastic stack within security onion you can add integrations to your elastic endpoint agent dynamically without having to reinstall the endpoint on each device after adding the integration.

To access the integrations page you will navigate to Kibana, then on the left hand side scroll all the way down and click on the integrations link. This will bring you the page with all of the integrations that are available to add.

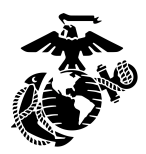

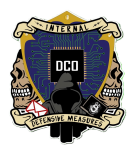

# **Security Onion Baselining**

Initial baselines give a control point as a reference. Comparing and knowing what normal logs and/or traffic look like is necessary to finding malicious traffic

- Collecting live OS-Queries
  - > security onion application -> tools (bottom left corner) -> OS-query Manager
  - > OS-query Manager -> new live query -> input platform and pack you want to run
  - Add to case (clipboard) -> create case -> name the case based on query being ran -> add a brief description ->create description

There are pre-loaded packs that will pull various os information on selected agents, the baseline will give a control sample on what the network looks like prior to any adversary action.

- View created cases
  - > go to <u>https://10.x.x.x</u>(Security Onion IP)/kibana/app/observability/cases

Once malicious activity has been detected within the network, these cases can be monitored for detection alerts.